GEBRUIKERSHANDLEIDING

Ascom Unite View

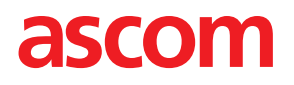

### Over dit document

In dit document wordt de Ascom Unite View-toepassing beschreven. Het document is bestemd voor gebruikers van de Unite View-toepassing.

#### **HIPAA** disclaimer

Alle voorbeelden van persoonlijke of beschermde gezondheidsinformatie in dit document zijn fictief. Enige overeenkomst met een echte persoon of instelling berust op louter toeval. Uitsluitend de eigenaren en gebruikers van dit product zijn verantwoordelijk voor de naleving van alle privacywetten betreffende beschermde gezondheidsinformatie. Door het gebruik van dit product verklaren de gebruikers zich ermee akkoord om de fabrikant of verkoper van dit product schadeloos te stellen voor alle claims, processen en rechtsvervolging die werden ingediend voor de schending van beschermde gezondheidsinformatie.

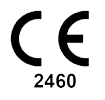

Adres Ascom (Zweden) AB Grimbodalen 2 SE–417 49 Göteborg Zweden Telefoon +46 31 55 93 00 www.ascom.com

# Inhoud

| 10\   | 1 Over Unite View1     |                                                                                                    |          |  |  |  |  |  |
|-------|------------------------|----------------------------------------------------------------------------------------------------|----------|--|--|--|--|--|
|       | 1.1                    | Unite View met patiëntinformatie                                                                                                    | 2        |  |  |  |  |  |
|       | 1.2                    | Voorzichtigheid en notities                                                                                                    | 2        |  |  |  |  |  |
|       |                        | 1.2.1 Informatie over oproeptonen                                                                                                    | 3        |  |  |  |  |  |
| 2 U   | nite Vie               | ew Gebruikersinterface                                                                                                    | 5        |  |  |  |  |  |
|       | 21                     | In het SW-bestand Over                                                                                                    | 2        |  |  |  |  |  |
|       | 2.1                    | Weergeve Weerschuwingen                                                                                                    | ,<br>:   |  |  |  |  |  |
|       | 2.2                    | 2.2.1 Dowaarschuwingelijst in de bandmatige op automatische medus                                                                                                    | י<br>כ   |  |  |  |  |  |
|       |                        | 2.2.1 De waarschuwingsrijst in de handmatige en automatische modus                                                                                                    | י<br>ג   |  |  |  |  |  |
|       | 23                     | Veergave Herinneringen                                                                                                    | י<br>ג   |  |  |  |  |  |
|       | 2.5                    | Patiëntweergave                                                                                                    | ,<br>ג   |  |  |  |  |  |
|       | 2.4                    | Weergave Taken                                                                                                    | 'n       |  |  |  |  |  |
|       | 2.5                    | Weergave Papport                                                                                                    | ,<br>x   |  |  |  |  |  |
|       | 2.0                    | Personeelsliist                                                                                                    | Ś        |  |  |  |  |  |
|       | 2.7                    | 271 Personeelslijst in-/uitklappen 1'                                                                                                    | 1        |  |  |  |  |  |
| 2 M/  | aaraab                 | 2.7.1 resolucionstant and the second second se | '<br>>   |  |  |  |  |  |
| 5 11  | aarscn                 | uwingen amandelen                                                                                                    | <u>'</u> |  |  |  |  |  |
|       | 3.1                    | Inloggen                                                                                                    | <u>′</u> |  |  |  |  |  |
|       | 3.2                    | Waarschuwingenlijst openen                                                                                                    | <u>′</u> |  |  |  |  |  |
|       | 3.3                    | 2.2.4 Waarschuwingsprioriteit vernogen of de waarschuwing wissen                                                                                                    | ł        |  |  |  |  |  |
|       |                        | 3.3.1 Waarschuwingsprioriteit upgraden                                                                                                    | ł        |  |  |  |  |  |
|       | 24                     | 3.3.2 Waarschuwing wissen                                                                                                    | ł        |  |  |  |  |  |
|       | 3.4                    |                                                                                                    | )<br>-   |  |  |  |  |  |
|       |                        | 3.4.1 Taak bewerken                                                                                                    | )<br>=   |  |  |  |  |  |
|       | 3 5                    | S.4.2 Iddk WISSell                                                                                                    | )        |  |  |  |  |  |
|       | 5.5                    | ontvanger                                                                                                    | 5        |  |  |  |  |  |
|       | 3.6                    | Herinneringsbericht verzenden 16                                                                                                    | ŝ        |  |  |  |  |  |
|       | 3.7                    | Handmatige omleiding van waarschuwingen                                                                                                    | 7        |  |  |  |  |  |
|       | •                      | 37.1 De leiding terugnemen                                                                                                    | 7        |  |  |  |  |  |
|       |                        | 37.2 Waarschuwing verzenden naar het volgende niveau in de omleidingsketen                                                                                                    | 3        |  |  |  |  |  |
|       | 3.8                    | Waarschuwing sluiten                                                                                                    | )        |  |  |  |  |  |
|       |                        | 3.8.1 Gesloten waarschuwing terugroepen                                                                                                    | )        |  |  |  |  |  |
|       | 3.9                    | Uitloagen                                                                                                    | )        |  |  |  |  |  |
| 4 н   | erinner                | ingen bekijken 20                                                                                                    | )        |  |  |  |  |  |
| 5 M   | et take                | n werken                                                                                                    | 1        |  |  |  |  |  |
| 0 101 | 5 1                    | Taak bewerken                                                                                                    | 1        |  |  |  |  |  |
|       | 5.7                    | Taak wisson                                                                                                    | 1        |  |  |  |  |  |
| 6 M   | ot natič               | änten werken                                                                                                    | '<br>>   |  |  |  |  |  |
| 0 101 |                        | En everzicht von patiönten kriigen                                                                                                    | •        |  |  |  |  |  |
|       | 6.2                    | Codetailloordo informatio woorgovon over oon bonaaldo natiönt                                                                                                    | י<br>2   |  |  |  |  |  |
|       | 63                     | Fen nationt toevoegen                                                                                                    | י<br>1   |  |  |  |  |  |
|       | 6.4                    | Patientinformatie hewerken                                                                                                    | r        |  |  |  |  |  |
|       | 0. <del>4</del><br>6 5 | Patiënt vernlaatsen                                                                                                    | 5        |  |  |  |  |  |
|       | 6.6                    | Patiënt verwijderen 25                                                                                                    | Ś        |  |  |  |  |  |
| 7 M   | ot bori                | rhten werken                                                                                                    | ,        |  |  |  |  |  |
| 7 IVI | 71                     | Bericht verzenden                                                                                                    | 7        |  |  |  |  |  |
| 0 14  | /.I                    |                                                                                                    | ,        |  |  |  |  |  |
| δIVI  | ет гарр                | orten werken                                                                                                    | 1        |  |  |  |  |  |

| 9 Een pers    | oneelslid  | d oproepen                                                         | 30 |
|---------------|------------|--------------------------------------------------------------------|----|
| 10 Een ove    | erzicht kr | ijgen van waarschuwingen en locaties                               | 31 |
| 11 Instelling | gen        |                                                                    | 34 |
| 11.1          | Operato    | ormodus wijzigen                                                   | 36 |
| 11.2          | Sorteer    | volgorde                                                           | 36 |
|               | 11.2.1     | Oproepen sorteren                                                  | 36 |
|               | 11.2.2     | Patiënten sorteren in weergave Patiënt bed                         | 36 |
|               | 11.2.3     | Patiënt filteren in weergave Patiëntenlijst                        |    |
| 11.3          | Waarsch    | huwingen filteren                                                  | 37 |
|               | 11.3.1     | Op prioriteit filteren                                             | 37 |
|               | 11.3.2     | Op categorie filteren                                              | 38 |
|               | 11.3.3     | Op locatie filteren                                                | 38 |
| 11.4          | Locatie    | badges opsommen                                                    | 39 |
| 11.5          | Waarsch    | huwingssignaal activeren/deactiveren                               | 39 |
| 11.6          | Gedrag     | standaardwaarschuwing in verschillende integraties                 | 39 |
| 12 Verwan     | te docun   | nenten                                                             | 41 |
| 13 Docume     | entenhist  | torie                                                              | 42 |
| Appendix A    | A Waarso   | chuwingsbijzonderheden                                             | 44 |
| A.1           | Waarsch    | huwingsbijzonderheden in automatische modus                        | 44 |
| A.2           | Waarsch    | huwingsbijzonderheden na inloggen en ingesteld in handmatige modus | 44 |
| A.3           | Pictogra   | ammen Unite View                                                   | 45 |
| Appendix I    | B Geavai   | nceerde verzending van de centrale bewakingseenheid (CMU)          | 49 |

# 1 Over Unite View

Welkom bij de Ascom Unite View-toepassing. Deze toepassing is speciaal ontworpen om zorgverleners te helpen bij hun dagelijks werk.

De Unite View-toepassing biedt een overzicht van gebeurtenissen en waarschuwing op uw afdeling. U ontvangt informatie over patiënten die hulp nodig hebben en over alle waarschuwingen die afkomstig zijn van de apparatuur voor de bewaking van patiënten. Om u te helpen om snel een overzicht te krijgen van de huidige situatie, toont de Unite View-toepassing de locatie waarvan een waarschuwing afkomstig is, de tijd en om welk type waarschuwing het gaat

U kunt ook berichten sturen naar personeelsleden die aan de afdeling(en) zijn toegewezen.

U hebt ook de mogelijkheid om personeelsleden te lokaliseren en ook om locatiebadges te vinden met een lage batterijcapaciteit, vooropgesteld dat er badges in uw systeem zijn opgenomen.

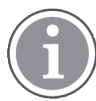

De toepassing vormt geen vervanging voor de primaire bewaking en voor oproepsystemen voor verpleegkundigen. Deze mag alleen worden gebruikt als een redundante, parallelle kennisgevingmethode.

### Reglementair gebruik (algemeen)

Het reglementaire gebruik van Unite View is het presenteren van meldingen van alarmen in een patiëntbewakingssysteem, gebeurtenissen in een oproepsysteem voor verpleegkundigen en gebeurtenissen van andere niet-medische apparatuur om een secundaire manier van visuele indicatie te bieden aan professionals in de gezondheidszorg.

Na een melding van alarm in een patiëntenbewakingssysteem kan een operator de melding doorsturen naar displayapparaten. De configuratie van Unite Connect voor patiëntbewaking wordt gebruikt als een noodvoorziening, als de operator niet reageert op de alarmmelding.

Unite View verandert niets aan het gedrag van de alarmerende apparatuur in het patiëntbewakingssysteem, noch is deze bedoeld om primaire alarmfuncties op de alarmerende apparatuur te vervangen of te wijzigen.

Na een melding van een gebeurtenis in een oproepsysteem voor verpleegkundigen kan een Unite Viewoperator, na een gesprek met de patiënt, het oproepsysteem voor verpleegkundigen vragen om een taak voor een specifieke rol aan te maken.

Na een melding van een gebeurtenis in een oproepsysteem voor verpleegkundigen kan een Unite Viewoperator, na een gesprek met de patiënt, de prioriteit van de gebeurtenis verhogen. De configuratie van het oproepsysteem voor verpleegkundigen bepaalt of een gebeurtenis kan worden uitgebreid in Unite View en tot welke prioriteit de gebeurtenis kan worden verhoogd.

Unite View kan een verzoek verzenden om de gebeurtenis te annuleren voor het oproepsysteem voor verpleegkundigen, als het oproepsysteem voor verpleegkundigen heeft aangegeven dat deze gebeurtenis mag worden geannuleerd.

Unite View kan de afrondingsworkflow voor een specifieke patiënt of een groep patiënten verwerken op basis van patiëntgegevens. Als de afrondingsworkflow niet binnen het vooraf ingestelde tijdsbestek is voltooid, vraagt Unite View aan het oproepsysteem voor verpleegkundigen om een taak voor een specifieke rol te maken.

Unite View kan patiëntgegevens bijwerken in Unite Connect voor EHR. Unite View verandert niets aan de informatie in het aangesloten klinische informatiesysteem.

Unite View is bedoeld voor gebruik door professioneel klinisch personeel en is afhankelijk van een goed gebruik en een correcte bediening van zowel de communicatie-infrastructuur ter plaatse bij de gezondheidsinstelling als van de gebruikte displayapparatuur.

Unite View is een computersoftware die is geïnstalleerd op een hardware die niet fysiek in contact kan komen met een patiënt.

### Reglementair gebruik (EU/EFTA)

Als Unite View wordt gebruikt als onderdeel van Connect for Clinical Systems in EU/EFTA, is het reglementair gebruik als volgt:

"Unite View maakt deel uit van het systeem als displayapparaat.

Het reglementaire gebruik van de Ascom Unite Connect for Clinical Systems is het bieden van een interface met klinische systemen om informatie door te sturen naar de aangewezen displayapparatuur, met inbegrip van essentiële fysiologische parameters, die verband houden met bepaalde gebeurtenissen om de patiëntbewaking te ondersteunen. De displayapparatuur biedt een visueel en/of audio- en/of trilmechanisme bij ontvangst van (een) waarschuwingen(en).

Connect for Clinical Systems past configureerbare verwerking en filtering toe op gebeurtenismeldingen om klinisch bruikbare informatie te presenteren aan zorgverleners, waardoor de frequentie en het aantal worden verminderd.

Voor medische, vrijwel realtime alarmen is Connect for Clinical Systems bedoeld voor gebruik als secundair alarm, d.w.z. een parallel, redundant, doorstuurmechanisme om zorgverleners te informeren over bepaalde medisch gerelateerde gebeurtenissen. Het vervangt de alarmfunctie van primaire medische hulpmiddelen niet en het verandert hun gedrag en bijbehorende alarmannunciaties niet.

Connect for Clinical Systems is aangewezen voor gebruik door zorgverleners met behulp van gespecificeerde medische hulpmiddelen, wanneer het noodzakelijk is om de fysiologische parameters van patiënten te bewaken. De patiëntenpopulatie en de patiëntomstandigheden worden vastgesteld door de verbonden medische hulpmiddelen.

Het product wordt geïnstalleerd op gespecificeerde hardware in zorginstellingen op intensive careafdelingen, subintensieve afdelingen, algemene afdelingen en andere afdelingen, en is afhankelijk van het juiste gebruik en de juiste werking van verbonden medische hulpmiddelen, systemen, displayapparaten en het medische IT-netwerk."

# 1.1 Unite View met patiëntinformatie

Als er informatie over patiënten is opgenomen in uw systeem, kan de Unite View-toepassing de naam, het geslacht en de leeftijd, enz. van de patiënt weergeven.

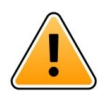

### Waarschuwing

Wees voorzichtig bij het gebruiken van een product met betrekking tot de plaatsing van het product dat beschermde patiënteninformatie kan weergeven en om te voorkomen dat de informatie toegankelijk is voor onbevoegde gebruikers.

# 1.2 Voorzichtigheid en notities

Lees alle voorzichtigheidsaanduidingen in deze handleiding en volg deze op.

Er wordt een WAARSCHUWING gegeven om punten toe te lichten die direct of indirect een gevaarlijke situatie kunnen veroorzaken of hieraan kunnen bijdragen, die dientengevolge ernstig lichamelijk letsel of schade aan de gezondheid van mensen of materiële of milieuschade kunnen veroorzaken.

Het begrip VOORZICHTIG waarschuwt de gebruiker dat er speciale zorgvuldigheid nodig is voor het veilige en doeltreffende gebruik van het apparaat.

Een OPMERKING wordt gegeven, wanneer er aanvullende, algemene informatie beschikbaar is.

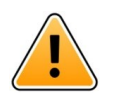

#### Waarschuwing

Taken zijn niet bedoeld voor gebruik om de patiëntenzorg te sturen. Gebruik de functionaliteit alleen voor services zoals het geven van een extra deken of een glas water aan de patiënt.

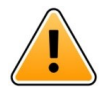

#### Waarschuwing

Berichten zijn niet bedoeld voor gebruik om de patiëntenzorg te sturen. Gebruik de functionaliteit alleen voor algemene berichtgeving.

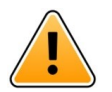

#### Waarschuwing

Patiëntinformatie is niet bedoeld voor gebruik om de patiëntenzorg te sturen. Gebruik de functionaliteit alleen voor algemene informatie over een patiënt.

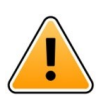

#### BELANGRIJK

Unite View is ontworpen voor bediening op een afstand van minder dan 1 meter van de operator.

### 1.2.1 Informatie over oproeptonen

De geluidsdrukniveaus voor hoorbare waarschuwingsmeldingen kunnen worden aangepast met behulp van de pc waarop Unite View is geïnstalleerd, of indien van toepassing, op een externe luidspreker die wordt gebruikt.

De standaard gebruikte geluidsbestanden gebruikt voor oproepen , zijn gemaakt zodat iedere oproepsoort een eigen toon heeft afhankelijk van de prioriteit.

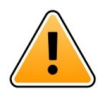

#### Waarschuwing

Geluidsdrukniveaus die lager zijn dan omgevingsgeluidsniveaus, kunnen de herkenning van alarmmeldingen belemmeren.

#### Geluidsdrukniveaus, zoals gemeten op andere Ascom-displayapparatuur

|          | Alarm met gemiddelde prioriteit (1<br>pieptoon) | Alarm met hoge prioriteit (sirene) |
|----------|-------------------------------------------------|------------------------------------|
| Minimum: | 43 dB                                           | 43 dB                              |
| Maximum: | 70 dB                                           | 67 dB                              |

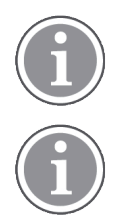

Bereik van het geluidsdrukniveau voor verstelbare geluidssignalen: 43 dB – 70 dB.

Als Unite View wordt gebruikt in combinatie met externe luidsprekers, moet u ervoor zorgen dat de luidsprekers in staat zijn het in de bovenstaande tabel beschreven volumebereik te reproduceren.

# 2 Unite View Gebruikersinterface

Ascom Unite View heeft drie hoofdweergaven: één voor inkomende **Waarschuwingen**, een andere voor informatie over **Patiënten** en een derde voor het afhandelen van **Taken**. Als uw afdeling gebruikmaakt van herinneringen, bijvoorbeeld voor alarmen die niet zijn gewist, kan er ook een weergave **Herinneringen** in de toepassing bestaan. Uw systeem kan ook een **Rapporten**-weergave bevatten, waarmee u de mogelijkheid hebt om rapporten te maken van logboeken in uw systeem.

Welke weergaven er in uw Unite View-toepassing beschikbaar zijn en de wijze waarop waarschuwingsinformatie wordt gepresenteerd, is afhankelijk van uw systeem en van hoe uw toepassing is geconfigureerd.

Met de navigatiebalk kunt u tussen de beschikbare weergaven schakelen. Uw keuze wordt gemarkeerd.

Het aantal cirkels naast de **Waarschuwingen** en **Taken** op de navigatiebalk toont het aantal waarschuwingen respectievelijk aantal taken. Als u bijvoorbeeld in de weergave **Taken** werkt en er een nieuwe waarschuwing binnenkomt, wordt u geïnformeerd door de rode kleur in de cirkel naast **Waarschuwingen**. Hetzelfde geldt, als u in **Waarschuwingen** werkt en er een nieuwe taak binnenkomt.

Pictogrammen in de navigatiebalk duiden op verschillende instellingen (zoals handmatige modus, filteren, uitgezet waarschuwingssignaal, aantal waarschuwingen, enz.). Handmatige modus betekent dat u de vooraf ingestelde omleidingsketen tijdelijk kunt opheffen en bijvoorbeeld een waarschuwing kunt versnellen en ook een bericht kunt toevoegen, voordat deze naar de ontvangers wordt verzonden. Filteren is een manier om waarschuwingen weer te geven uit een subset van alle locaties of waarschuwingstypen op de afdeling.

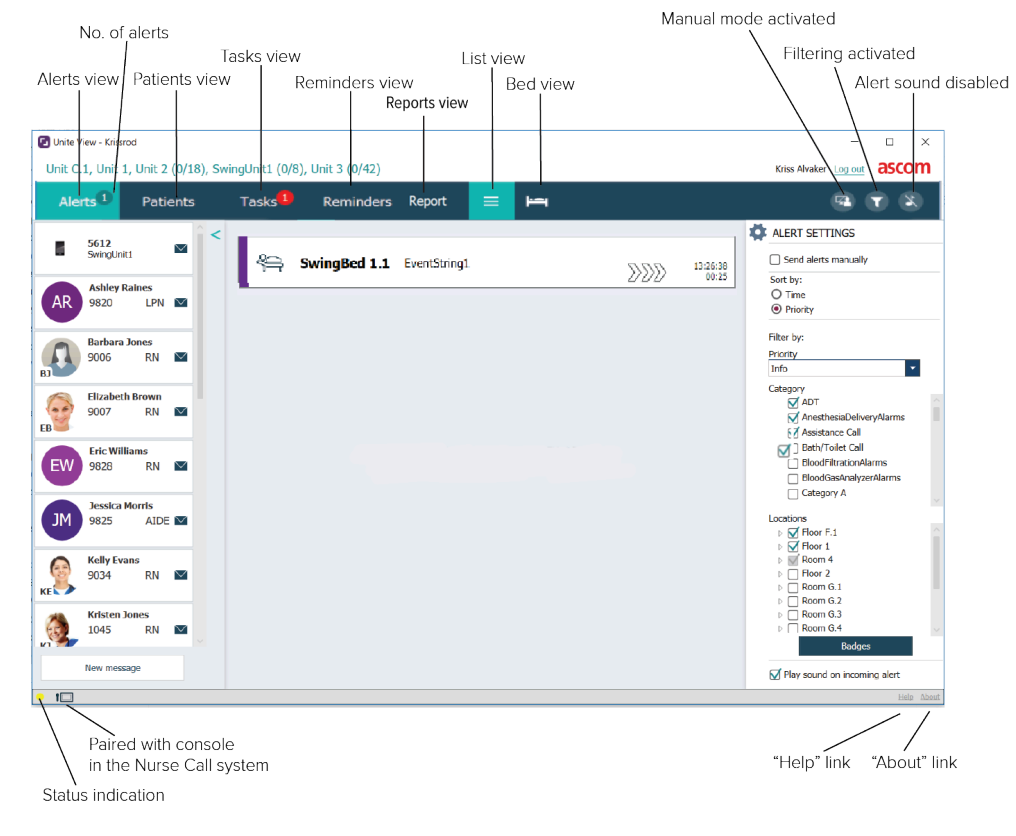

### Figuur 1. Gebruikersinterface

De statusbalk onderaan kan een consolepictogram hebben naast de statusindicatie. Dit geeft aan dat uw Unite View-toepassing is gepaard met een console in het oproepsysteem voor verpleegkundigen. Door op het consolepictogram te klikken, ziet u met welke console de toepassing is gepaard. Als u klikt op **Help** gaat er een venster open met werkinstructies en andere informatie over de Unite Viewtoepassing. Klik op de link **Over** voor informatie over het adres van producent Ascom, de softwareversie, enz.

# 2.1 In het SW-bestand Over

De volgende informatie vindt u in het SW-bestand **Over**.

| In het SW-<br>bestand <b>Over</b> | Naam van het<br>symbool          | Beschrijving                                                                                                    |
|-----------------------------------|----------------------------------|----------------------------------------------------------------------------------------------------|
| 2460                              | CE-markering                     | Geeft aan dat het hulpmiddel in overeenstemming is met de<br>bepalingen van Richtlijn 93/42/EEG van de Raad van 14 juni<br>1993 betreffende medische hulpmiddelen om het in staat te<br>stellen zich vrij binnen de Gemeenschap te verplaatsen en in<br>gebruik te worden genomen overeenkomstig het beoogde doel. |
|                                   | Fabrikant                        | Geeft de fabrikant van medische hulpmiddelen aan, inclusief<br>adres en telefoonnummer.                                                                                                    |
| $\sim$                            | Productiedatum                   | Geeft de datum aan waarop het medische hulpmiddel is<br>geproduceerd.                                                                                                    |
| i                                 | Gebruiksaanwijzing<br>raadplegen | Geeft aan dat de gebruiker de gebruiksaanwijzing moet<br>raadplegen.                                                                                                    |
| REF                               | Catalogusnummer                  | Geeft het catalogusnummer van de fabrikant aan, zodat het<br>medische hulpmiddel kan worden geïdentificeerd.                                                                                                    |
|                                   | Waarschuwing!                    | Geeft aan dat de gebruiker de gebruiksaanwijzing moet<br>raadplegen voor belangrijke waarschuwende informatie, zoals<br>waarschuwingen en voorzorgsmaatregelen die om verschil-<br>lende redenen niet op het medische hulpmiddel zelf kunnen<br>worden gepresenteerd.                                              |
| UDI                               | Unieke ID van het<br>apparaat    | Geeft een unieke ID van het apparaat aan die een apparaat<br>adequaat identificeert door de distributie en het gebruik ervan.                                                                                                    |

# 2.2 Weergave Waarschuwingen

In de weergave Waarschuwingen worden inkomende waarschuwingen in een lijst gepresenteerd. Een waarschuwing kan zijn dat een patiënt belt voor een glas water of een extra deken, of dat de apparatuur die een patiënt bewaakt, een alarm geeft.

Alle waarschuwingen worden ofwel opgesomd in de volgorde Categorie/Prioriteit, ofwel in chronologische volgorde. Dat betekent dat waarschuwingen met de hoogste prioriteit, of de meest recente waarschuwingen bovenaan staan.

Als de hoofdwerkruimte leeg is, wanneer de toepassing is gestart, dan betekent dat dat er momenteel geen waarschuwingen op de afdeling bestaan. Alle personeelsleden in de huidige ploeg worden vermeld in het linkervenster.

### Figuur 2. Inkomende waarschuwing

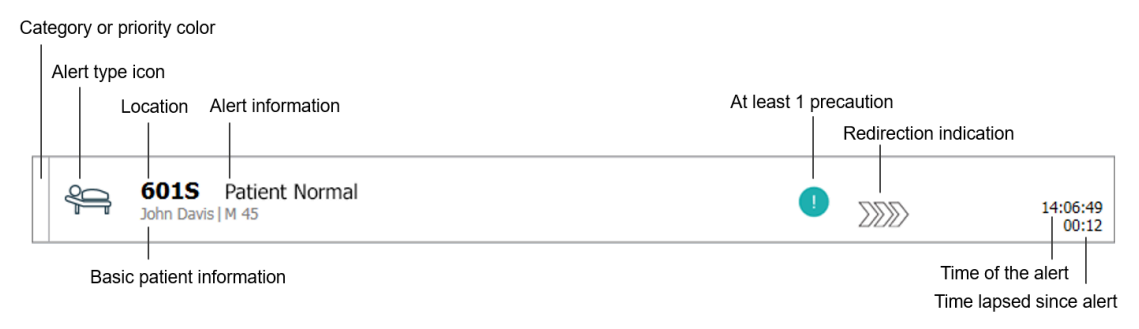

Een waarschuwing kan met de volgende informatie worden gepresenteerd:

- Categorie of prioriteit: De categorie of prioriteit van een waarschuwing wordt aangegeven door een gekleurde strook. De kleuren zijn vooraf ingesteld voor de afdeling. Als het onderste deel van de gekleurde strook een andere kleur heeft dan de rest van de strook, is de prioriteit van de waarschuwing gewijzigd in de apparatuur die de patiënt bewaakt. Het onderste deel toont de eerdere prioriteitsstatus.
- Het waarschuwingstype: zie Appendix A Waarschuwingsbijzonderheden, pagina 44.
- Vanaf welke locatie de waarschuwing afkomstig is en korte informatie over de waarschuwing.
- Als er informatie over patiënten is opgenomen in uw systeem, kan Unite View informatie weergeven, zoals de naam, het geslacht en de leeftijd van de patiënt. Als de patiënt eventuele voorzorgsmaatregelen heeft, kan die informatie ook worden weergegeven, bijvoorbeeld dat deze op dieet is, een allergie heeft, enz.
- De tijd van de waarschuwing en de verstreken tijd sinds de waarschuwing werd gemeld.
- Huidige positie van de waarschuwing in de omleidingsketen.

Voorbeeld: als de eerste ontvanger de waarschuwing niet accepteert binnen de vooraf ingestelde tijd, toont de Unite View-toepassing visueel dat de waarschuwing is omgeleid naar de tweede ontvanger. Ook verschijnen de naam en de foto van het personeelslid dat momenteel de waarschuwing ontvangt. De foto wordt continu bijgewerkt volgens de stappen in de omleidingsketen. Wanneer een gebruiker een waarschuwing accepteert, verschijnt er een groen vinkje naast het personeelslid.

Figuur 3. Omleidingsketen

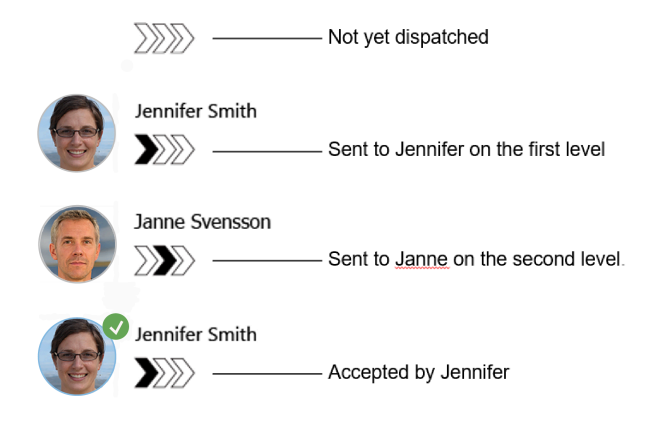

• Een lopend gesprek met een patiënt wordt aangegeven met een pictogram "Lopend gesprek".

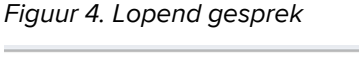

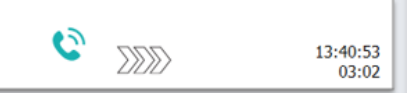

• Als de optie is ingeschakeld, start een timer wanneer een waarschuwing is geaccepteerd en wordt de verstreken tijd weergegeven sinds de waarschuwing werd geaccepteerd. De timer wordt weergegeven onder de afbeelding of initialen van de ontvanger die de waarschuwing heeft geaccepteerd.

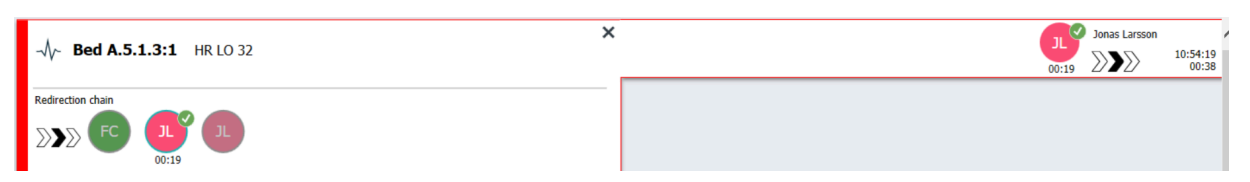

• Als dit wordt ondersteund door het systeem, kan een "operatorherinnering"-pictogram worden weergegeven op een waarschuwing die is geaccepteerd, om de operator te informeren dat de waarschuwing niet binnen de opgegeven periode is afgehandeld en moet worden opgevolgd.

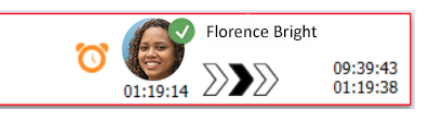

 Als er personeel aanwezig is op de locatie waar de waarschuwing begon, wordt dit weergegeven door een gemarkeerd deel van de waarschuwing en worden de rol en de foto, of initialen van het personeelslid toegevoegd.

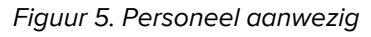

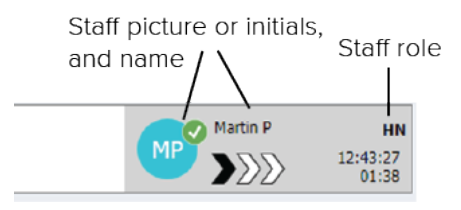

### 2.2.1 De waarschuwingslijst in de handmatige en automatische modus

De weergave van de waarschuwingslijst kan worden ingesteld in twee verschillende modi voor de stroom waarschuwingen: handmatige modus of automatische modus.

#### Handmatige modus

De handmatige modus betekent dat de gebruiker een bericht kan toevoegen en/of de prioriteit kan upgraden, voordat de waarschuwing naar de ontvangers in de omleidingsketen wordt verzonden.

Daarnaast kan de handmatige modus de gebruiker ook toestaan om de vooringestelde instellingen tijdelijk op te heffen en een waarschuwing bijvoorbeeld te versnellen, een waarschuwing door te sturen naar een andere ontvanger en zelfs de verzending van de waarschuwing te belemmeren, als de gebruiker van mening is dat de waarschuwing onjuist is.

#### Automatische modus

Automatisch betekent dat waarschuwingen de vooraf ingestelde omleidingsketen volgen.

# 2.2.2 Overzicht van de waarschuwingssituatie

Weergaven kunnen ook worden gepresenteerd in een weergave rondom bedden. Dat biedt een snel overzicht van de waarschuwingssituatie. Deze wordt gebruikt voor het geven van een grafisch overzicht van waarschuwingen en gebeurtenisinformatie; bij voorkeur op grote schermen die op geschikte locaties zijn geplaatst. In de weergave rondom bedden kan de gebruiker de vooringestelde gebeurtenisvolgorde niet tijdelijk opheffen. Zie 10 Een overzicht krijgen van waarschuwingen en locaties, pagina 31 voor meer bijzonderheden.

# 2.3 Weergave Herinneringen

Als in uw systeem herinneringen van toepassing zijn, worden niet-opgeloste waarschuwingen in een weergave voor Herinneringen gepresenteerd. De weergave Herinneringen verschijnt bij de eerste inkomende herinnering en blijft zichtbaar totdat de Unite View-toepassing afsluit.

# 2.4 Patiëntweergave

De weergave Patiënt toont informatie over patiënten, informatie die afkomstig is van een EHR-systeem (Elektronisch gezondsheidsrecord) of die handmatig wordt ingevoerd. Als u op een rij klikt, ziet u meer bijzonderheden over de patiënt. In deze weergave kan patiëntinformatie worden toegevoegd die niet wordt geleverd door het EHR-systeem. Daar kunnen ook personeelsleden worden getoond die zijn toegewezen aan patiënten/locaties.

De weergave Patiënt heeft twee verschillende manieren om informatie over patiënten en locaties te presenteren: in een lijst en in een weergave rondom een bed/locatie.

- In de Lijst-weergave worden alle patiënten/bezette locaties op de afdeling opgesomd.
- In de **Bed**-weergave wordt informatie over patiënten/locaties gepresenteerd rondom een bedweergave.
   Die biedt een snel overzicht van de afdeling. Er worden zowel bezette als onbezette locaties (bedden) op de afdeling getoond.

# 2.5 Weergave Taken

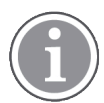

Het aanmaken van taken is alleen mogelijk, als het systeem een Telligence-oproepsysteem voor verpleegkundigen heeft.

In de weergave **Taken** kunnen taken worden aangemaakt en worden verzonden naar een personeelslid, bijvoorbeeld als een actie die volgt op een gesprek met een patiënt. Het is ook mogelijk om taken aan te maken in de weergave Waarschuwingen, bij een inkomende waarschuwing voor een verpleegkundige.

# 2.6 Weergave Rapport

De rapportweergave wordt gebruikt voor het maken van rapporten van logboeken in uw systeem. Welke typen rapporten die van toepassing zijn op uw systeem, worden aan de systeemzijde ingesteld.

#### Unite View Gebruikersinterface

| Unite View     | Client SEGOT-Kriss | 345678, Unit        | A.2 changed r           | name, Unit A.3 Kristina Alvåker Log out                                                                        | asco | ×     |
|----------------|--------------------|---------------------|-------------------------|----------------------------------------------------------------------------------------------------|------|-------|
| Alerts         | Patients           | Tasks               | Report                  |                                                                                                    |      |       |
| Report         |                    |                     | _                       | <b>밤월밤밤ॳ��</b>                                                                                                 |      |       |
| End of Shift R | eport              |                     | <b>M</b>                |                                                                                                    |      |       |
| Select Filters |                    |                     |                         |                                                                                                    |      |       |
| Date Range     | 1                  |                     |                         |                                                                                                    |      |       |
| From           |                    |                     |                         |                                                                                                    |      |       |
| 2019-12-03 0   | 9:49:54            |                     | 8 -                     |                                                                                                    |      |       |
| То             |                    |                     |                         |                                                                                                    |      |       |
| 2019-12-03 0   | 9:50:05            |                     | 8 🖌                     |                                                                                                    |      |       |
| Unit           |                    |                     |                         |                                                                                                    |      |       |
| Client values  |                    |                     | -                       |                                                                                                    |      |       |
| Unit A.1 h lon | g name. 12345678   |                     | 1                       |                                                                                                    |      |       |
| Unit A.2 chan  | ged name           |                     |                         |                                                                                                    |      |       |
| Unit A.3       |                    |                     |                         |                                                                                                    |      |       |
| Shift          |                    |                     |                         |                                                                                                    |      |       |
| All            |                    |                     | ×                       |                                                                                                    |      |       |
| Dispatcher     |                    |                     |                         |                                                                                                    |      |       |
|                |                    |                     |                         |                                                                                                    |      |       |
| Group by       |                    |                     |                         |                                                                                                    |      |       |
|                |                    |                     |                         |                                                                                                    |      |       |
| Shift          |                    |                     |                         |                                                                                                    |      |       |
| Call Type      |                    |                     |                         |                                                                                                    |      |       |
| Dispatche      | r                  |                     |                         |                                                                                                    |      |       |
| Location       |                    |                     |                         |                                                                                                    |      |       |
|                | Create             | Report              |                         |                                                                                                    |      |       |
|                |                    |                     |                         |                                                                                                    |      |       |
|                |                    |                     |                         |                                                                                                    |      |       |
|                |                    |                     |                         |                                                                                                    |      |       |
| 1              | 0                  | This application is | not a replacement for t | he original alarm generation and signal device, it provides supplemental information about patient monitoring. | Help | a Aba |

# 2.7 Personeelslijst

De Unite View-toepassing geeft een lijst weer met alle personeelsleden die aan de ploeg zijn toegewezen. Op de lijst staat informatie over de personeelsleden, zoals naam, telefoonnummer, initialen en een foto. Als er geen foto is, worden initialen gebruikt. Op de lijst zijn ook telefoons zichtbaar die aan de ploeg zijn toegewezen.

Als een medewerker een gedeeld doorkiesnummer gebruikt, d.w.z. dat deze zich moet aanmelden op de telefoon om het gedeelde telefoonnummer te krijgen, wordt het telefoonnummer alleen weergegeven wanneer het personeelslid is aangemeld.

Als het systeem een Real-time Locating System (Lokalisatiesysteem in realtime, RTLS) heeft, kan de lijst ook de actuele locatie van het personeelslid tonen.

Als uw systeem de functie ondersteunt, bevat de personeelslijst berichtenfaciliteiten, zie 7 Met berichten werken, pagina 27.

Figuur 6. Personeelsleden

|    | 5612<br>SwingUnit1                  |             |                   | ì |
|----|-------------------------------------|-------------|-------------------|---|
| AR | Ashley Rain<br>9820                 | ies<br>LPN  |                   |   |
| BJ | Barbara Jon<br>9006                 | nes<br>RN   |                   |   |
| EB | Elizabeth Br<br>9007<br>First Floor | rown<br>RN  |                   |   |
| EW | Eric William<br>9828                | ns<br>RN    |                   |   |
| M  | Jessica Mor<br>9825                 | ris<br>AIDE |                   |   |
| KE | Kelly Evans<br>9034                 | RN          |                   |   |
| ĸ  | Kristen Jone<br>1045                | es<br>RN    | $\mathbf{\Sigma}$ |   |
|    |                                     |             |                   |   |

# 2.7.1 Personeelslijst in-/uitklappen

Als u de hoofdwerkruimte wilt vergroten, kunt u de personeelslijst inklappen door op de pijl  $\leq$  bovenaan te klikken aan de rechterkant van de personeelslijst. Klik op de pijl  $\geq$  om deze weer uit te klappen.

# 3 Waarschuwingen afhandelen

De gebruiker dient de juiste toegangsrechten te hebben voor het tijdelijk opheffen van de vooraf ingestelde omleidingsketen in de Unite View-toepassing en de instelling "Waarschuwingen handmatig verzenden" moet zijn ingeschakeld voor de toepassing. De instelling kan vooraf worden ingesteld, maar kan ook in de toepassing worden ingesteld. De instelling kan vooraf worden ingesteld, maar kan ook in de toepassing worden ingesteld, zie 11.1 Operatormodus wijzigen, pagina 36.

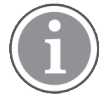

Alle functies die hier worden beschreven, worden mogelijk niet ondersteund in uw Unite Viewtoepassing.

# 3.1 Inloggen

- 1. Klik op het Ascom Unite View bureaubladpictogram. Er wordt een inlogvenster geopend.
- Voer uw gebruikersnaam en wachtwoord in de tekstvelden in en klik op Inloggen.
   Welke weergave er in uw Unite View-toepassing wordt geopend en de wijze waarop waarschuwingsinformatie wordt gepresenteerd, is afhankelijk van hoe uw Unite View-toepassing is geconfigureerd.

# 3.2 Waarschuwingenlijst openen

 Klik op de navigatiebalk op Waarschuwingen en klik dan op het pictogram Lijst — . Indien deze vooraf is ingesteld, gaat deze weergave open bij het inloggen. Alle waarschuwingen verschijnen in de lijst.

Om de aandacht te trekken naar een nieuw inkomende waarschuwing, is de waarschuwing gevuld met de kleur die de prioriteit of het categorieniveau aangeeft. De vulkleur verdwijnt na circa één seconde. Er blijft alleen een gekleurde strook over aan de linkerkant. Categoriepictogrammen die op de waarschuwing verschijnen, geven u aanvullende informatie over de waarschuwing. Zie A.3.2 Pictogrammen Inkomende waarschuwing, pagina 46.

|   |                                                                             |                                        |      |   |  |   |   | $\sim$                    |   |
|---|-----------------------------------------------------------------------------|----------------------------------------|------|---|--|---|---|---------------------------|---|
| U | Unit 1 (0/8), Unit 2 (2/18), Unit 3 (0/42), 6 South Kriss Alvaker Log out a |                                        |      |   |  |   |   | vaker Log out <b>ASCO</b> | m |
| , | Alerts <sup>2</sup>                                                         | Patients Task                          | is 📃 | h |  |   |   | (                         |   |
| > | 4                                                                           | 602S EventStrir<br>Linda Harris   F 62 | ng1  |   |  | ( | 9 | 16:21:58<br>00:01         | Ś |
|   | 4                                                                           | 601S EventStrin<br>John Davis   M 45   | ng1  |   |  |   |   | 16:21:28<br>00:31         |   |

Als de hoofdwerkruimte leeg is, wanneer de toepassing is gestart, dan betekent dat er momenteel geen waarschuwingen op de afdeling(en) bestaan.

2. Klik in de lijst op de waarschuwing om deze uit te klappen en bijzonderheden te bekijken.

|                        | Solution Device   M 45                                                                                                    | <b>A</b> | 16:28:58<br>00:16 |
|------------------------|----------------------------------------------------------------------------------------------------|----------|-------------------|
| Comments               | Comment                                                                                                    |          |                   |
| Precautions —          | Precautions                                                                                                    |          |                   |
| Create task ———        | ▼ Tasks       Staff       RN       LFN       ALDE       Ressons (0 of 3 selected)       Pain       Blanket       Drink       Position       Environment       Position       Environment       Position       Environment       Position       Environment       Position       Environment       Position       Environment       Position       Environment       Position       Environment       Cateon reason       Enter a custom reason       Create       Cancel       Time to automatic handling: |          |                   |
| Redirection chain —    | Redirection chain<br>Send to 0<br>Dr<br>2                                                                                                    |          |                   |
| Write message ———      | write message here                                                                                                    |          |                   |
| Staff in room ———      | V Staff in recm                                                                                                    |          |                   |
| Alert history ———      | Alert history     16:28:54 Esclated to: Amanda Garcia, Eric Williams, No.     Melissa Johnson     16:28:55 Escalated to: Roah Miller (HN)     16:28:55 Escalated to: Roah Miller (HN)     16:28:56 Automatically sent to: Amanda García                                                                                                    |          |                   |
| Patient<br>information | V Patient Information     Patient ID JohnDavis     Finst name John     Last name Davis     Date of Birth 1971-10-10     Age 45     Sex Male                                                                                                    |          |                   |

Als uw systeem dit ondersteunt, kunt u nu de vooraf ingestelde omleidingsketen tijdelijk opheffen. Let erop dat alle vermelde mogelijkheden wellicht niet zijn toegestaan.

- Waarschuwingsprioriteit upgraden, zie 3.3 Waarschuwingsprioriteit verhogen of de waarschuwing wissen, pagina 14.
- De waarschuwing wissen, zie 3.3.2 Waarschuwing wissen, pagina 14.
- Een servicetaak aanmaken, zie 3.4 Een taak aanmaken, pagina 15.
- Een bericht toevoegen aan een inkomende waarschuwing en/of de waarschuwing doorsturen, zie 3.5 Bericht verzenden met waarschuwing en/of waarschuwing doorsturen naar andere ontvanger, pagina 16.
- Als u de waarschuwing wilt stoppen om niet meer te worden verzonden, raadpleegt u 3.8 Waarschuwing sluiten, pagina 19.

Als u binnen de vooraf ingestelde tijd niets doet (standaard 45 seconden), dan wordt de waarschuwing automatisch verzonden naar de toegewezen ontvangers.

Nadat de waarschuwing is verzonden, kunt u ook de volgende mogelijkheden hebben:

- Een herinneringsbericht verzenden, zie 3.6 Herinneringsbericht verzenden, pagina 16.
- De leiding over de waarschuwing terugnemen, zie 3.7 Handmatige omleiding van waarschuwingen, pagina 17.
- Waarschuwing sluiten, zie 3.8 Waarschuwing sluiten, pagina 19.

### 3.3 Waarschuwingsprioriteit verhogen of de waarschuwing wissen

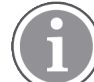

Alleen mogelijk, indien ondersteund door het oproepsysteem voor verpleegkundigen en indien toegestaan voor het specifiek type waarschuwing.

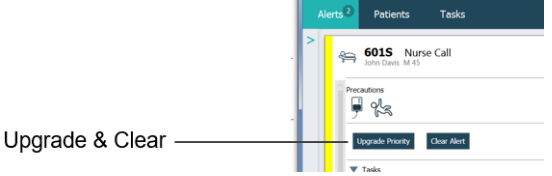

#### 3.3.1 Waarschuwingsprioriteit upgraden

Bij een inkomende verpleegkundigenoproep, tijdens het gesprek of na met de patiënt te hebben gesproken, kunt u de prioriteit van de waarschuwing upgraden.

Bijvoorbeeld wanneer een patiënt op een knop drukt om een verpleegkundige op te roepen. Als u denkt dat de oproep ernstiger is wanneer u met de patiënt spreekt, kunt u upgraden naar een hogere prioriteit.

- 1. Klik tijdens of na de oproep op de waarschuwing Verpleegkundigenoproep in de lijst om deze uit te klappen en bijzonderheden te bekijken.
- 2. Klik op **Prioriteit upgraden**.
- 3. De huidige prioriteit wordt links getoond. Selecteer de nieuwe prioriteit in de lijst **Prioriteit verhogen** naar.

| Current priority: | Upgrade priority to: |
|-------------------|----------------------|
| Patient Normal    | Code Blue            |
|                   | Code Pink            |
|                   | Emergency Call       |
|                   | Staff Emergency      |
|                   | Lavatory Emergency   |
|                   | Patient Emergency    |
|                   | Patient Priority     |
|                   |                      |

#### 4. Klik op Upgraden.

De geüpgrade oproep wordt verzonden als een nieuwe waarschuwing Verpleegkundigenoproep.

### 3.3.2 Waarschuwing wissen

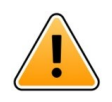

#### BELANGRIJK

De functie "Wissen" wist ook de oproep bij de bron waar deze van afkomstig was.

Bij een inkomende verpleegkundigenoproep, tijdens het gesprek of na met de patiënt te hebben gesproken, kunt u een waarschuwing wissen.

Een patiënt drukt bijvoorbeeld per ongeluk op een knop en er wordt een verpleegkundigenoproep met een normale prioriteit verzonden. Wanneer u met de patiënt spreekt en begrijpt dat u niets hoeft te doen, kunt u de waarschuwing wissen.

- 1. Klik tijdens of na de oproep op de waarschuwing Verpleegkundigenoproep in de lijst om deze uit te klappen en bijzonderheden te bekijken.
- 2. Klik op **Wissen**. Er wordt een bevestigingsvenster geopend.
- Klik op **OK** om te bevestigen.
   Wanneer de waarschuwing is gewist, verdwijnt deze uit de lijst, wanneer de waarschuwing is ingeklapt.

### 3.4 Een taak aanmaken

Alleen mogelijk als het oproepsysteem voor verpleegkundigen de functie ondersteunt.

| Tasks |                     |             |          |
|-------|---------------------|-------------|----------|
| ff    | Reasons (1 of 3 sel | ected)      |          |
| RN    | Pain                | Blanket     | Drink    |
| LPN   | Potty               | Environment | Position |
| AIDE  | Ice                 | Other       | Food     |
|       | Custom reason       |             |          |
|       | Enter a custom      | reason      |          |

Er kunnen taken worden aangemaakt van een inkomende waarschuwing van een verpleegkundigenoproep. Wanneer u ontdekt wat de patiënt nodig heeft, kunt u een taak aanmaken en deze naar het (de) juiste personeelslid (-leden) verzenden.

- 1. Klik in de lijst op de waarschuwing om deze uit te klappen en bijzonderheden te bekijken.
- 2. Klik op Taken, als dit nog niet is uitgeklapt.
- 3. Selecteer naar welke **Personeel**srol u de taak wilt verzenden.
- 4. Selecteer **Redenen**, ofwel voorgedefinieerde redenen en/of typ een reden in het tekstveld **Aangepaste reden**. Er kunnen maximaal drie redenen aan de taak worden toegevoegd.

#### 5. Klik op **Aanmaken**.

Wanneer de taak is aangemaakt, wordt deze aan de takenlijst toegevoegd.

#### 3.4.1 Taak bewerken

- 1. Klik in de lijst Waarschuwingen op de waarschuwing om deze uit te klappen en bijzonderheden te bekijken.
- 2. Klik op **Taken**. if not already expanded.
- 3. Klik op **Bewerken**.
- 4. Voer uw wijzigingen door en klik op Aanmaken.

#### 3.4.2 Taak wissen

- 1. Klik in de lijst op de waarschuwing om deze uit te klappen en bijzonderheden te bekijken.
- 2. Klik op Taken. if not already expanded.
- 3. Klik op **Wissen**. A confirmation window opens.
- 4. Klik op **OK**. to confirm.

# 3.5 Bericht verzenden met waarschuwing en/of waarschuwing doorsturen naar andere ontvanger

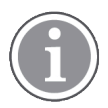

Alleen mogelijk als uw systeem de functie ondersteunt.

U kunt een bericht verzenden bij de waarschuwing om bijvoorbeeld meer informatie toe te voegen over de patiënt. U kunt een waarschuwing ook doorsturen naar een andere ontvanger, bijvoorbeeld als u weet dat een ander personeelslid dichter in de buurt van de patiënt is of geschikter is voor het betreffende type waarschuwing. Houd er rekening mee dat het doorsturen van waarschuwingen naar een ander personeelslid mogelijk is uitgeschakeld in uw systeem.

- 1. Klik in de lijst op de waarschuwing om deze uit te klappen en bijzonderheden te bekijken.
- 2. U kunt de vooraf ingestelde omleidingsketen tijdelijk opheffen en de waarschuwing naar een andere ontvanger verzenden.

U kunt er een in de vooraf ingestelde omleidingsketen kiezen of via de vervolgkeuzelijst iemand buiten de omleidingsketen kiezen. In de lijst staan alle beschikbare ontvangers die zijn toegewezen aan de ploeg.

Als u een ontvanger selecteert die momenteel niet is ingelogd bij een apparaat, krijgt u een melding dat deze persoon de waarschuwing niet kan ontvangen.

3. U kunt een bericht in het tekstvak invullen

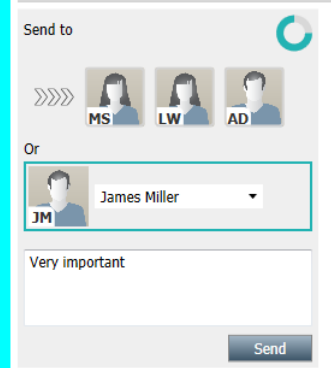

4. Klik op **Verzenden**, wanneer u klaar bent. De waarschuwing wordt samen met een eventueel bericht verzonden naar de personeelsleden in de vooraf ingestelde omleidingsketen, of naar degene die u hebt geselecteerd.

Als de ontvanger deze weigert, wordt de waarschuwing teruggezonden naar de View-toepassing en dan kunt u een andere ontvanger kiezen om de waarschuwing naar toe te verzenden.

# 3.6 Herinneringsbericht verzenden

Een operator kan een herinneringsbericht naar een ontvanger verzenden, zodra de ontvanger de waarschuwing heeft geaccepteerd.

Indien het systeem dit ondersteunt, kan de operator ook worden gewaarschuwd, als een geaccepteerde

waarschuwing niet binnen een bepaalde termijn is gewist. Een "Operatorherinnering"-pictogram  $\bigcirc$  wordt vervolgens op de geaccepteerde waarschuwing in de lijst weergegeven om de operator eraan te herinneren dat een opvolging nodig is.

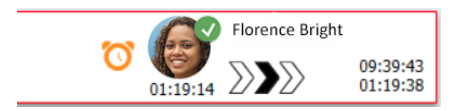

Wanneer een ontvanger de waarschuwing heeft geaccepteerd, verschijnt er een veld **Herinnering** onder de omleidingsketen en dan kunt u een herinnering naar de ontvanger verzenden.

U een bericht invoeren in het tekstvak en, indien geconfigureerd, kunt u ook kiezen uit vooraf gedefinieerde berichten in een vervolgkeuzelijst.

| ×                                                                                                    | C Tilda Samuelsson           |
|----------------------------------------------------------------------------------------------------|------------------------------|
| √√ Bed A.5.1.3:1 Patient Monitor Alert                                                                                                    | 00:07 DD 12:53:<br>00:07 04: |
| Redirection chain                                                                                                    |                              |
| Send to next level                                                                                                    |                              |
| ▼ Reminder                                                                                                    |                              |
| Select predefined reminder text                                                                                                    |                              |
| Or<br>Type a message to remind the<br>recipient about the accepted alert<br>Send Reminder                                                                                                    |                              |
| ▼ Dismiss<br>Select reason ▼ Dismiss                                                                                                    |                              |
| Alert history 12:58:14 Accepted by: Tilda Samuelsson (RN) 12:58:01 Exceleted by: Tilda Samuelsson (RN) 12:58:01 Alert was manually redirected by operator 12:57:20 Escalated to: Gunnar Bengtisson 12:57:20 Escalated to: Gunnar Bengtisson 12:57:20 Redirection was requested by operator 12:57:20 Redirection was requested by operator |                              |

- 1. Klik in de lijst op de waarschuwing om deze uit te klappen en bijzonderheden te bekijken.
- 2. Voer in de **Herinnering**-weergave een bericht in het tekstvak in of, als u vooraf geconfigureerde herinneringsberichten in uw systeem hebt, selecteert u een bericht in de vervolgkeuzelijst.
- 3. Klik op Herinnering verzenden.

# 3.7 Handmatige omleiding van waarschuwingen

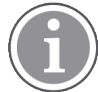

Alleen van toepassing als uw systeem de functie ondersteunt.

Er kunnen twee verschillende soorten handmatige omleidingen worden uitgevoerd:

- Als de waarschuwing naar een individuele ontvanger is verzonden, heeft de operator de mogelijkheid om de leiding over de waarschuwing terug te nemen.
- Als de waarschuwing naar de omleidingsketen is verzonden, heeft de operator de mogelijkheid om deze naar het volgende niveau in de omleidingsketen te verzenden en ten slotte, als de waarschuwing niet is afgehandeld, de waarschuwing opnieuw te verzenden naar alle ontvangers in het vangnet.

### 3.7.1 De leiding terugnemen

Als u een waarschuwing hebt verzonden naar één ontvanger, hetzij in de vooraf ingestelde omleidingsketen of naar een andere ontvanger, wordt een knop **Leiding terugnemen** naast de omleidingsketen weergegeven.

U wilt de waarschuwing wellicht terugroepen en doorsturen naar een ander personeelslid, bijvoorbeeld als de ontvanger die de waarschuwing heeft geaccepteerd, is verhinderd om deze af te handelen of als deze is verzonden naar en geaccepteerd door de verkeerde ontvanger, of u wilt de waarschuwing terugroepen en verwijderen als deze onjuist was.

| -√~ Bed A.5.1.3:1 Patient Monitor Alert ×                                                                           | SJ | Sara Janlert | 12:53:25<br>03:07 |
|----------------------------------------------------------------------------------------------------|----|--------------|-------------------|
| Redirection chain<br>SJ Take back control                                                                           |    |              |                   |
| ▼ Dismiss<br>Select reason ▼ Dismiss                                                                                |    |              |                   |
| ▼ Alert history<br>12:53:35 Sent to: Sara Janlert (RN)<br>12:53:25 Initiated with event text: Patient Monitor Alert |    |              |                   |

- 1. Klik in de lijst op de waarschuwing om deze uit te klappen en bijzonderheden te bekijken.
- Klik naast de omleidingsketen op De leiding terugnemen. De waarschuwing wordt teruggeroepen en nu hebt u dezelfde opties als voor het verzenden van de waarschuwing.

### 3.7.2 Waarschuwing verzenden naar het volgende niveau in de omleidingsketen

Wanneer de waarschuwing naar de omleidingsketen is verzonden, wordt een knop **Verzenden naar het volgende niveau** weergegeven en dan kunt u de waarschuwing naar het volgende niveau in de omleidingsketen verzenden.

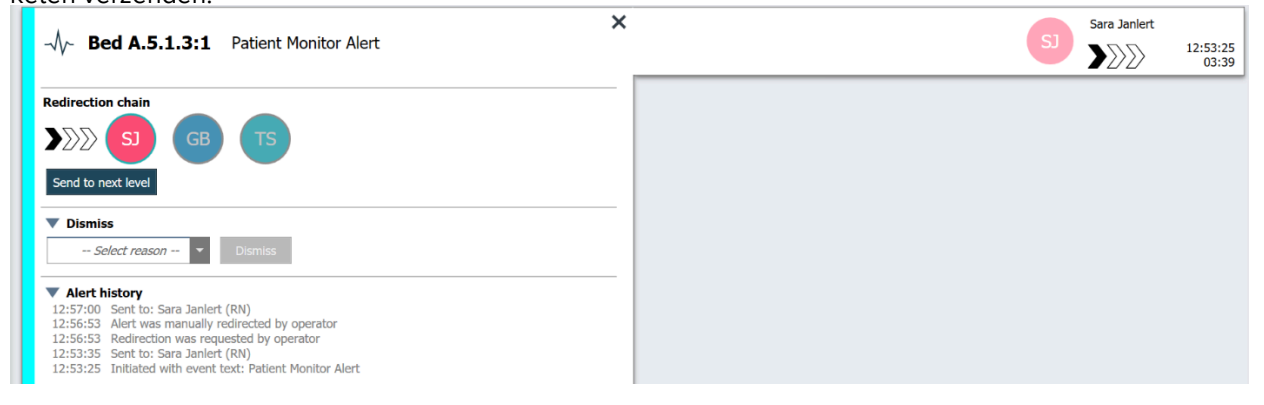

- 1. Klik in de lijst op de waarschuwing om deze uit te klappen en bijzonderheden te bekijken.
- 2. Klip op Verzenden naar het volgende niveau.

#### 3.7.2.1 Waarschuwing opnieuw verzenden naar vangnet

Wanneer de waarschuwing het vangnet heeft bereikt en nog steeds niet is afgehandeld, wordt de knop **Verzenden naar volgend niveau** vervangen door een knop Opnieuw verzenden naar niveau en kunt u de waarschuwing opnieuw verzenden naar het vangnet.

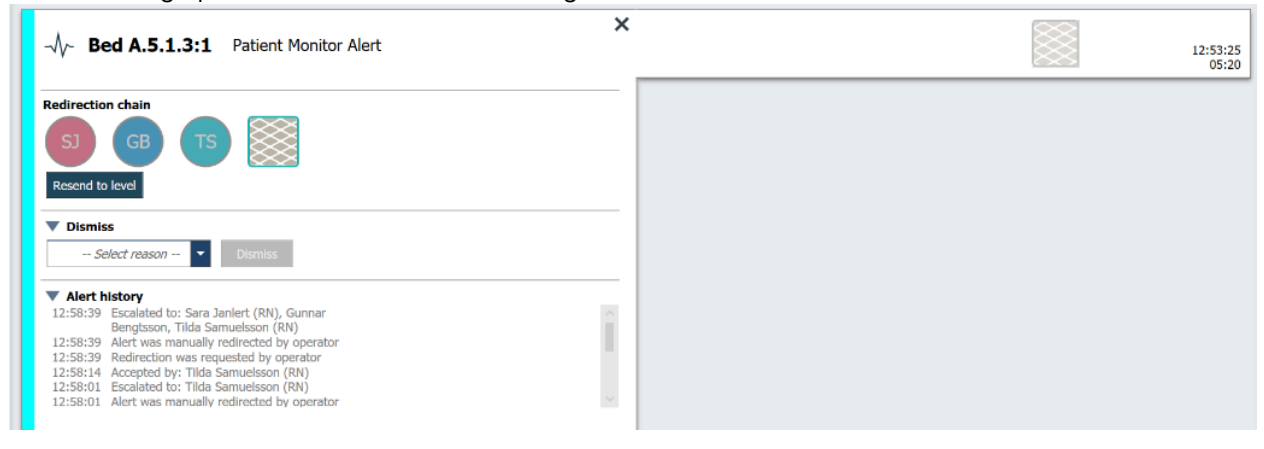

1. Klik in de lijst op de waarschuwing om deze uit te klappen en bijzonderheden te bekijken.

#### 2. Klik op Opnieuw verzenden naar niveau.

### 3.8 Waarschuwing sluiten

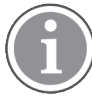

Alleen mogelijk als uw systeem de functie ondersteunt en als u de juiste toegangsrechten hebt om waarschuwingen te sluiten.

Vooropgesteld dat de waarschuwing afkomstig is van een integratie die de sluitfunctie ondersteunt, kunt u voorkomen dat de waarschuwing naar de toegewezen ontvangers wordt verzonden, maar kunt u de waarschuwing ook sluiten, zelfs als deze door een ontvanger is geaccepteerd. De reden in het laatste geval kan bijvoorbeeld zijn dat u de informatie ontvangt, dat het een vals alarm was. Er moet een reden worden geselecteerd voor het sluiten van de waarschuwing. De redenen voor het sluiten van waarschuwingen zijn vooraf geconfigureerd.

De gesloten waarschuwing blijft zichtbaar in de hoofdwerkruimte.

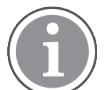

De functie "Sluiten" sluit niet het alarm bij de bron waar deze van afkomstig was.

- 1. Klik in de lijst op de waarschuwing om deze uit te klappen en bijzonderheden te bekijken.
- 2. Selecteer in de vervolgkeuzelijst **Reden selecteren** de reden waarom u de waarschuwing wilt sluiten.

False alarmImage: DisplayerImage: Displayer</td

3. Klik op Sluiten.

### 3.8.1 Gesloten waarschuwing terugroepen

Wanneer een waarschuwing is gesloten, wordt de knop **Sluiten** vervangen door een knop **Terugroepen**. Daardoor wordt het mogelijk om de waarschuwing weer te activeren.

- 1. Klik in de lijst op de waarschuwing om deze uit te klappen en bijzonderheden te bekijken.
- 2. Klik op de gesloten waarschuwing om deze uit te klappen en bijzonderheden te bekijken.

| W Bed 7 LO CVP | × Dismissed 🎘                                     | 10:11:16<br>01:45                      |
|----------------|---------------------------------------------------|----------------------------------------|
| Staff in room  | CODE B1:1 EventString<br>A Platón Edward Hummerjo | Magnus Nilsson<br>18:26:48<br>15:46:13 |
|                | B2:2 EventStrine                                  | 12:49:57<br>21:23:04                   |
| Recall         | CODE B2:1 EventStrine                             | 12:49:52<br>21:23:09                   |

#### 3. Klik op Terugroepen.

De waarschuwing wordt weer geactiveerd en u hebt dezelfde opties als voor het sluiten van de waarschuwing. D.w.z. de mogelijkheid om binnen de vooraf ingestelde tijd iets te doen (standaard 45 seconden), voordat de waarschuwing automatisch wordt verzonden naar de toegewezen ontvangers.

# 3.9 Uitloggen

Klik op **Uitloggen** in de rechter bovenhoek.

# 4 Herinneringen bekijken

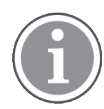

The Reminders view appears only if reminders apply to your system.

Wanneer een herinnering is ingesteld vanaf een personeelsconsole of een nummerpaneel in het oproepsysteem voor verpleegkundigen, verschijnt deze ook in de weergave Herinneringen in de Unite View-toepassing. Herinneringen worden ingesteld voor oproepen die niet meteen kunnen worden behandeld.

- In Unite View inloggen, zie 3.1 Inloggen, pagina 12.
   De weergave Herinneringen verschijnt, wanneer de eerste herinnering binnenkomt.
- Klik op Herinneringen op de navigatiebalk om herinneringen te bekijken.
   Een herinnering verdwijnt, wanneer de oproep wordt geannuleerd. Herinneringen worden vermeld op prioriteit en op de verstreken tijd vanaf het moment dat de oproep werd ontvangen.
   De weergave Herinneringen blijft zichtbaar totdat de Unite View-toepassing wordt afgesloten, zelfs als er geen herinnering bestaat. De volgende keer, nadat u in de toepassing hebt ingelogd, is de weergave Herinneringen verborgen totdat de eerste herinnering binnenkomt.

# 5 Met taken werken

Er kan een taak worden aangemaakt als een actie na een gesprek met een patiënt. De weergave Taak is alleen zichtbaar in de Unite View-toepassing, als het in uw systeem mogelijk is om taken aan te maken.

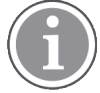

De gebruiker dient de juiste toegangsrechten te hebben voor het tijdelijk opheffen van de vooraf ingestelde omleidingsketen in de Unite View-toepassing en de instelling "Waarschuwingen handmatig verzenden" moet zijn ingeschakeld voor de toepassing. De instelling kan vooraf worden ingesteld, maar kan ook in de toepassing worden ingesteld, zie 11.1 Operatormodus wijzigen, pagina 36.

| Location | St | aff  | Reasons (3 of 3 sele | ected)      |          |
|----------|----|------|----------------------|-------------|----------|
| 600s     |    | RN   | Pain                 | Blanket     | Drink    |
| 6 South  | ^  | LPN  | Potty                | Environment | Position |
| 600S     |    | AIDE | Ice                  | Other       | Food     |
|          |    |      | Enter a custom r     | eason       |          |
|          |    |      |                      |             |          |
|          |    |      |                      |             |          |
|          |    |      |                      |             |          |
|          |    |      |                      |             |          |
|          |    |      |                      |             |          |

- 1. Meld u aan op Unite View, zie 3.1 Inloggen, pagina 12.
- 2. Klik op **Taken** op de navigatiebalk.
- 3. Klik op Taak aanmaken in de weergave Taken.
- 4. Typ de locatienaam in het tekstveld **Locatie** of selecteer een locatie uit de lijst. Door het (de) eerste karakter(s) in de naam in te voeren, wordt een lijst met mogelijke treffers weergegeven, waaruit u kunt selecteren.
- 5. Selecteer in de lijst **Personeel** naar welke rol u de taak wilt verzenden.
- 6. Selecteer in de lijst **Redenen** de voorgedefinieerde redenen en/of voer een reden in het tekstveld **Aangepaste reden** in. Er kunnen maximaal drie redenen aan de taak worden toegevoegd.

#### 7. Klik op **Aanmaken**.

Wanneer de taak is aangemaakt, wordt deze aan de takenlijst toegevoegd.

# 5.1 Taak bewerken

- 1. Selecteer de taak in de takenlijst en klik op Bewerken.
- 2. Voer uw wijzigingen door en klik op Aanmaken.

# 5.2 Taak wissen

- 1. Selecteer de taak in de takenlijst en klik op Wissen.
- 2. Er wordt een dialoogvenster geopend. Klik op **OK**.

# 6 Met patiënten werken

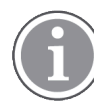

De gebruiker moet de juiste toegangsrechten hebben om informatie te bekijken en om informatie te updaten of toe te voegen.

Indien aangesloten op een EHR-systeem, heeft de gebruiker de mogelijkheid om de gezondheidsinformatie van de patiënt te bekijken, zoals de naam, de leeftijd en het geslacht van de patiënt. Een gebruiker kan ook toegangsrechten hebben om nieuwe patiënten toe te voegen en informatie over patiënten te updaten.

Als u geen EHR-systeem hebt dat u informatie over patiënten biedt, kunt u de weergave Patiënt gebruiken en informatie over nieuwe patiënten toevoegen, wanneer ze in het ziekenhuis worden opgenomen.

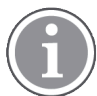

Patiënteninformatie die afkomstig is van het EHR-systeem, kan niet worden veranderd in de Unite View-toepassing. Alleen informatie die niet wordt geleverd door het EHR-systeem, kan worden toegevoegd en/of bewerkt.

In de weergave Patiëntenlijst staan alle patiënten op de afdeling.

#### Figuur 7. Weergave Patiëntenlijst

| Patient name 🔶 | Admitted location | Status 🍦 Doctor | Nurse 🔶    | Aide 1 🌲    | Aide 2 Notes | Precautions |
|----------------|-------------------|-----------------|------------|-------------|--------------|-------------|
| John Davis     | 6015              | Routine         | Amanda Gar | Noah Miller |              | , %         |
| Linda Harris   | 6025              | Routine         | Amanda Gar | Noah Miller |              | <b>1</b>    |
| Lisa Jones     | 603S              | Routine         | Amanda Gar | Noah Miller |              |             |

De lijst kan de volgende informatie weergeven:

- Naam van de patiënt
- Locatie
- De status van de patiënt
- Verantwoordelijke arts
- Toegewezen personeel
- Eventuele notities over de patiënt en voorzorgsmaatregelen

De weergave rondom Patiënt bed/locatie geeft een overzicht van de patiënten op de afdeling weer alsmede van onbezette bedden. Patiënten/locaties worden vertegenwoordigd door locatiekaarten.

#### Figuur 8. Weergave Patiëntenbed

| 601S                      | 605S                        |
|---------------------------|-----------------------------|
| John Davis<br>Male 45     | Karen Williams<br>Female 49 |
| Amanda García<br>AIDE     | Amanda García               |
| Noah Miller<br>LPN        | Noah Miller                 |
| 📙 😂 EventString1          |                             |
|                           |                             |
| 6025                      | 603S                        |
| Linda Harris<br>Female 62 | Lisa Jones<br>Female 59     |
| Amanda García<br>AIDE     | Amanda García               |
| Noah Miller<br>LPN        | Noah Miller                 |
| 49                        |                             |

Locatiekaarten kunnen de volgende informatie weergeven:

- Locatie
- Naam, geslacht en leeftijd van de patiënt, als de afdeling in een EHR-systeem is geïntegreerd.
- De naam en foto van toegewezen personeelsleden, foto en telefoonnummer, of de naam van de teams.
- Waarschuwingsprioriteit: Een gekleurd pictogram geeft de prioriteit van de waarschuwing aan gebaseerd op de instellingen in de verbonden gateways.
- Waarschuwingstype, zie A.3.1 Pictogrammen Waarschuwingstypen, pagina 45.

Weergave Patiënten omvat ook messaging-faciliteiten, zie 7 Met berichten werken, pagina 27.

### 6.1 Een overzicht van patiënten krijgen

- 1. In Unite View inloggen, zie 3.1 Inloggen, pagina 12.
- 2. Klik in de navigatiebalk op Patiënten.
- 3. Klik in de navigatiebalk op het pictogram **Bed** im.

### 6.2 Gedetailleerde informatie weergeven over een bepaalde patiënt

- 1. In Unite View inloggen, zie 3.1 Inloggen, pagina 12.
- 2. Klik in de navigatiebalk op **Patiënten**. Standaard wordt het paneel in de lijstweergave geopend. De Unite View-toepassing kan echter vooraf zijn ingesteld om in de bedweergave te worden geopend.
- 3. Als u de weergave wilt wijzigen, selecteer dan ofwel het pictogram Lijst = ofwel het pictogram Bed

In een van beide weergaven kan gedetailleerde informatie worden weergegeven.

- 4. Selecteer uw patiënt. U kunt zoeken naar de patiënt in het zoekveld boven de hoofdwerkruimte. Om de namen van patiënten te filteren, voer dan een naam of een deel van een naam in het zoekveld in.
- 5. Dubbelklik op de patiënt. Er wordt gedetailleerde informatie over de patiënt weergegeven.
- 6. Klik op **Afsluiten** om de weergave met gedetailleerde informatie af te sluiten.

Figuur 9. Voorbeeld van gedetailleerde patiënteninformatie in de weergave Patiënt

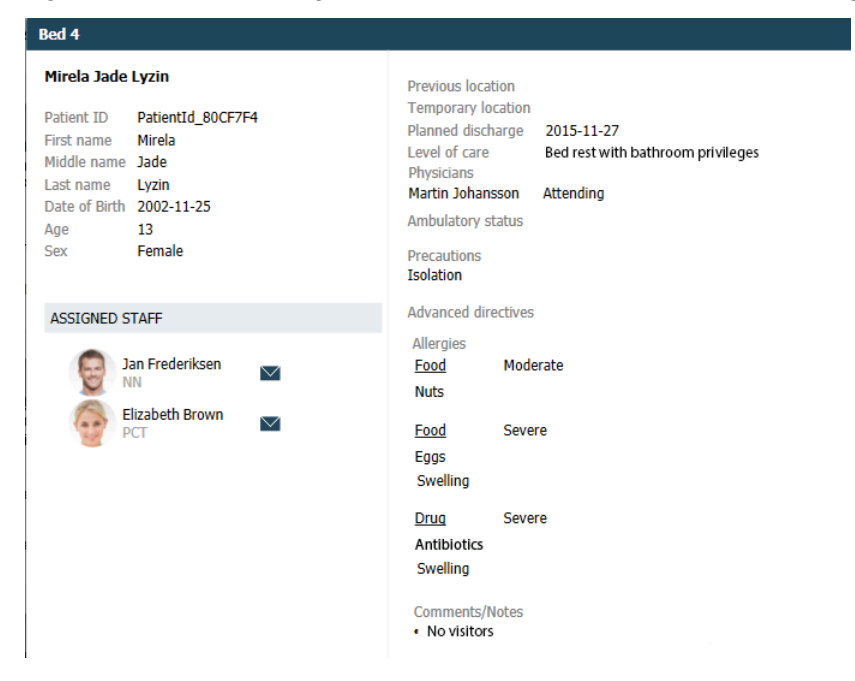

# 6.3 Een patiënt toevoegen

Een gebruiker met de juiste toegangsrechten kan patiënten toevoegen.

- Klik in de navigatiebalk op Patiënten. Standaard wordt het deelvenster in de lijstweergave geopend. De Unite View-toepassing kan echter vooraf zijn ingesteld om in de bedweergave te worden geopend.
- 2. Selecteer het pictogram Lijst ==, als deze in de weergave Bed wordt geopend.
- 3. Klik op Patiënt toevoegen. Er wordt een venster voor Patiënt toevoegen geopend.
- 4. De volgende informatie kan worden toegevoegd:

| Patiënt-ID*:          | Verplicht                                                                                                 |
|-----------------------|----------------------------------------------------------------------------------------------------|
| Voornaam:             | Typ de naam                                                                                               |
| Tweede naam:          | Typ de naam                                                                                               |
| Achternaam:           | Typ de naam                                                                                               |
| Geboortedatum:        | Selecteer de datum in de vervolgkeuzelijst of typ de datum.                                               |
| Geslacht:             | Selecteer <b>Man</b> , <b>Vrouw</b> , <b>Overige</b> of <b>Niet gedefinieerd</b> in de vervolgkeuzelijst. |
| Locatie*:             | Verplicht. Selecteer de locatie in de vervolgkeuzelijst.                                                  |
| Voorzorgsmaatregelen: | Klik op <b>Toevoegen</b> en selecteer de voorzorgsmaatregel(en) in de<br>lijst.                           |
| Patiëntstatus*:       | Verplicht. Selecteer <b>Routine</b> , <b>Dringend</b> of <b>Acuut</b> in de vervolgkeuzelijst.            |

Artsen:

Typ de naam

Opmerkingen/notities: Als u iets wilt toevoegen over de patiënt.

5. Klik op **Toevoegen**, wanneer u klaar bent.

# 6.4 Patiëntinformatie bewerken

Een gebruiker met de juiste toegangsrechten kan patiëntinformatie wijzigen die handmatig werd toegevoegd in de Unite View-toepassing.

- 1. Meld u aan op Unite View, zie 3.1 Inloggen, pagina 12.
- 2. Klik in de navigatiebalk op **Patiënten**. Standaard wordt het paneel in de lijstweergave geopend. De Unite View-toepassing kan echter vooraf zijn ingesteld om in de bedweergave te worden geopend.
- 3. Als u de weergave wilt wijzigen, selecteer dan ofwel het pictogram Lijst = ofwel het pictogram Bed Hen. Bewerken kan in een van beide weergaven worden uitgevoerd.
- 4. Selecteer uw patiënt. U kunt zoeken naar de patiënt in het zoekveld boven de hoofdwerkruimte. Om de namen van patiënten te filteren, voer dan een naam of een deel van een naam in het zoekveld in.
- 5. Dubbelklik op de patiënt. Er wordt gedetailleerde informatie over de patiënt weergegeven.
- 6. Klik op **Bewerken** in de weergave met gedetailleerde informatie.
- 7. Voer uw wijzigingen door en klik op **Opslaan**.
- 8. Klik op **Afsluiten** om de weergave met gedetailleerde informatie af te sluiten.

### 6.5 Patiënt verplaatsen

Als u een patiënt van een locatie (bed) op de afdeling naar een andere locatie moet verplaatsen, kunt u de informatie in de Unite View-toepassing updaten.

- 1. Meld u aan op Unite View, zie 3.1 Inloggen, pagina 12.
- 2. Klik in de navigatiebalk op **Patiënten**. Standaard wordt het deelvenster in de lijstweergave geopend. De Unite View-toepassing kan echter vooraf zijn ingesteld om in de bedweergave te worden geopend.
- 3. Als u de weergave wilt wijzigen, selecteer dan ofwel het pictogram Lijst == ofwel het pictogram Bed Bewerken kan in een van beide weergaven worden uitgevoerd.
- 4. Selecteer uw patiënt. U kunt zoeken naar de patiënt in het zoekveld boven de hoofdwerkruimte. Om de namen van patiënten te filteren, voer dan een naam of een deel van een naam in het zoekveld in.
- 5. Dubbelklik op de patiënt. Er wordt gedetailleerde informatie over de patiënt weergegeven.
- 6. Klik op **Patiënt verplaatsen** in de weergave met gedetailleerde informatie.
- 7. Selecteer een nieuwe locatie voor de patiënt in de vervolgkeuzelijst.
- 8. Klik op **Afsluiten** om de weergave met gedetailleerde informatie af te sluiten.

# 6.6 Patiënt verwijderen

Wanneer een patiënt uit het ziekenhuis wordt ontslagen of naar een andere instelling wordt overgebracht, zoals een revalidatiecentrum of een verpleegtehuis, kunt u de patiëntinformatie verwijderen die handmatig in de Unite View-toepassing werd toegevoegd.

Let erop dat u geen patiëntinformatie kunt verwijderen die afkomstig is uit een EHR-systeem. Die wordt alleen verwijderd nadat het EHR-systeem werd geüpdate.

- 1. Meld u aan op Unite View, zie 3.1 Inloggen, pagina 12.
- 2. Klik in de navigatiebalk op **Patiënten**. Standaard wordt het paneel in de lijstweergave geopend. De Unite View-toepassing kan echter vooraf zijn ingesteld om in de bedweergave te worden geopend.
- 3. Als u de weergave wilt wijzigen, selecteer dan ofwel het pictogram Lijst = ofwel het pictogram Bed Bewerken kan in een van beide weergaven worden uitgevoerd.
- 4. Selecteer uw patiënt. U kunt zoeken naar de patiënt in het zoekveld boven de hoofdwerkruimte. Om de namen van patiënten te filteren, voer dan een naam of een deel van een naam in het zoekveld in.
- 5. Dubbelklik op de patiënt. Er wordt gedetailleerde informatie over de patiënt weergegeven.
- 6. Klik op Verwijderen in de weergave met gedetailleerde informatie.
- 7. Er wordt een dialoogvenster geopend. Klik op Ja.

# 7 Met berichten werken

Alleen van toepassing als uw systeem de functie ondersteunt.

Uit de Unite View-toepassing kunnen berichten worden verzonden naar personeelsleden. De ontvanger kan niet reageren op het bericht.

# 7.1 Bericht verzenden

1. Klik op het pictogram Envelop 🎽 in de personeelslijst of in de weergave Patiëntenbed, of klik op de

knop "New message" onder de personeelslijst. Als het enveloppictogram grijs is, betekent dit dat het personeelslid niet beschikbaar is en geen berichten kan ontvangen.

Als u een bericht via de personeelslijst verzendt, wordt de naam van het personeelslid vooraf geselecteerd. Als u dit vanaf een bepaalde locatie in de weergave Patiëntenbed verzendt, wordt de locatienaam en de naam van de patiënt, indien beschikbaar, ook toegevoegd aan het veld Onderwerptekst

| 💟 To:    | Jan Frederiksen, NN, 1003 | × |
|----------|---------------------------|---|
| Subject: | B1:3 Leon Jane Thoenniss  |   |

2. Typ de eerste letter(s) in de naam of cijfers in het nummer om ontvangers toe te voegen. Er wordt een lijst met treffers weergegeven.

|          |                 |            |     | ×    |
|----------|-----------------|------------|-----|------|
| 💟 To:    | Jan Frederiksen | , NN, 1003 |     | ×    |
|          | B               |            |     |      |
| Subject: | Elizabeth       | Brown      | PCT | 9007 |
| Type a m | Barbara         | Jones      | CN  | 9006 |

3. Selecteer ontvanger(s). Geselecteerde ontvangers kunnen worden verwijderd door te klikken op het teken × rechts van de naam.

| Jan Frederiksen, NN, 1003  | ×                                                                                  |
|----------------------------|------------------------------------------------------------------------------------|
| Barbara Jones, CN, 9006    | ×                                                                                  |
| Elizabeth Brown, PCT, 9007 | ×                                                                                  |
|                            |                                                                                    |
| B1:3 Leon Jane Thoenniss   |                                                                                    |
|                            | Jan Frederiksen, NN, 1003<br>Barbara Jones, CN, 9006<br>Elizabeth Brown, PCT, 9007 |

- 4. Voeg een onderwerp toe in het veld Onderwerptekst en uw bericht in het veld Berichttekst. Een voorgedefinieerd onderwerp kan worden bewerkt. De tekstvelden mogen niet leeg zijn.
- 5. Klik op Verzenden.

Als het niet mogelijk is om het bericht te verzenden, ontvangt u een feedbackdialoogvenster met een samenvatting over de reden waarom het is mislukt. Als er meer dan één ontvanger is, wordt dit feedbackdialoogvenster weergegeven wanneer de status eenmaal bekend is voor alle individuele berichten.

|   |                                                                                                    | X |
|---|----------------------------------------------------------------------------------------------------|---|
| 0 | Cannot send message to Alexander Davis, PCT, 9001 - User offline<br>Cannot send message to Jan Frederiksen, NN, 1003 - User offline |   |
|   | Test                                                                                                    |   |
|   | Test message<br>/Kriss a (Kriss)                                                                                                    |   |

# 8 Met rapporten werken

Alleen van toepassing als uw systeem de functie ondersteunt.

U hebt ook toegangsrechten nodig voor de Unite View Operator en de Unite Analyze Report Viewer.

#### Figuur 10. Weergave Rapporten

| 🖸 Unite View -                                 | Client SEGOT-Kriss |                     |                         |             |                |                                            |                |                 |            |                      | -                             | 1111161                                |                               | -         |         |
|------------------------------------------------|--------------------|---------------------|-------------------------|-------------|----------------|--------------------------------------------|----------------|-----------------|------------|----------------------|-------------------------------|----------------------------------------|-------------------------------|-----------|---------|
| Unit A.1 h                                     | long name. 123     | 45678, Unit         | A.2 changed n           | ame, l      | Init A.3       |                                            |                |                 |            |                      |                               | Kristina                               | Alvåker                       | Log out   | ascom   |
| Alerts                                         | Patients           | Tasks               | Report                  |             |                |                                            |                |                 |            |                      |                               |                                        |                               |           |         |
| Report<br>End of Shift Re                      | port               |                     |                         | 6           | 6° 6°          | ₩ 0 0                                      | 1/             | 2   @_ (        | Q Q •      |                      |                               |                                        |                               |           |         |
| Select Filters<br>Date Range<br>Previous Quart | er                 |                     |                         |             | End of S       | Shift Report                               | 10/1/2019 11:5 | 9:58 PM         |            |                      |                               |                                        | a                             | scon      | ı       |
| 2019-07-01 00<br>To                            | 0:00:00            |                     | 8 🗹                     |             | Unit: Unit A.1 | h long name. 12345<br>Dispatched/<br>Total | 3678<br>Min    | Duration<br>Avg | Мах        | Manual<br>Dispatches | Cleared<br>before<br>Dispatch | Manual Dispat<br>Alternate<br>Dispatch | ch<br>Automatic<br>Dispatches | Dismissed |         |
| Unit                                           | 5:59:59            |                     |                         |             | Totals         | 62/45<br>62/45                             | -387<br>-367   | 45.3<br>46.31   | 235<br>235 | 12<br>12             |                               | 6 2<br>6 2                             | 10<br>19                      |           | 3       |
| All                                            |                    |                     | <b>•</b>                |             | Unit: Unit A.2 | changed name                               |                | Duration        |            |                      |                               | Manual Disas                           |                               |           | _       |
| All                                            |                    |                     | •                       |             |                | Total                                      |                | Avg             |            | Manual<br>Dispatches | Cleared<br>before<br>Dispatch | Atternate<br>Dispatch                  | Automatic<br>Dispatches       |           |         |
| Dispatcher                                     |                    |                     |                         |             | Totals         | 12/12<br>12/12                             | 10<br>19       | 48.1<br>48.08   | 92<br>92   | 2<br>2               |                               | 0 :<br>0 :                             | 7                             |           | 0       |
| Group by                                       |                    |                     |                         |             | Unit: Unit B.1 | Dispatched/                                |                | Duration        |            |                      |                               | Magual Discov                          |                               |           |         |
| Shift                                          |                    |                     |                         |             |                |                                            |                | Avg             |            | Manual<br>Dispatches | Cleared<br>before<br>Dispatch | Alternate<br>Dispatch                  | Automatic<br>Dispatches       |           |         |
| Call Type                                      | r                  |                     |                         |             | Totals         | 3/3<br>3/3                                 | 20<br>20       | 28.7<br>28.67   | 30<br>39   | 0<br>0               |                               | 0                                      | 3                             |           | 0       |
| Location                                       |                    |                     |                         |             | Unit: Unit 8.2 |                                            |                |                 |            |                      |                               |                                        |                               |           |         |
|                                                | Create             | Report              |                         |             | Tuesday, Dece  | mber 3, 2019                               |                |                 | Repo       | ort Version v1.0     |                               |                                        |                               | Page 1    | d 2     |
|                                                |                    |                     |                         |             |                | Dispatched/                                |                | Duration        |            |                      |                               | Manual Dispa                           | ch                            |           |         |
|                                                |                    |                     |                         |             |                | Total                                      | Min            | Avg             | Max        | Manual<br>Dispatches | Cleared<br>before             | Alternate<br>Dispatch                  | Automatic<br>Dispatches       | Dismissed |         |
| 1                                              | 0                  | This application is | not a replacement for t | he original | alarm generati | on and signal de                           | evice, it pro  | ovides sup      | plemental  | information al       | bout patie                    | nt monitoring                          | þ.                            |           | Help Ab |

- 1. Meld u aan op Unite View, zie 3.1 Inloggen, pagina 12.
- 2. Klik op **Rapport** op de navigatiebalk.
- 3. Selecteer in de vervolgkeuzelijst Rapport welk type rapport u wilt aanmaken.
- Klik op de vervolgkeuzelijst Datumbereik en selecteer een tijdsbestek. U kunt het volgende selecteren: Vorige dag, Vorige of Huidige week, Vorige of Huidige maand, Vorig of Huidig kwartaal, Dit jaar of Afgelopen 12 maanden
  - Als u een ander tijdsbestek voor het rapport wilt hebben, selecteer dan Aangepaste periode, klik op de pijl van het vervolgkeuzemenu Van en selecteer een begindatum in de kalender. U ook een begintijd opgeven. Klik op OK, wanneer u klaar bent.
     Klik op de vervolgkeuzepijl Tot en selecteer een einddatum in de kalender. U ook een eindtijd opgeven. Klik op OK, wanneer u klaar bent.
- 5. Afhankelijk van welk type rapport u wilt maken, heeft u verschillende keuzes om uw rapport aan te passen.
- 6. Klik in Rapport aanmaken, wanneer u klaar bent.
- 7. U het rapport opslaan als pdf-bestand of het afdrukken.
  - Als u een pdf-bestand wilt maken, klikt u op het pictogram "Opslaan als pdf" 🗳 above the report.
  - Als u het rapport wilt afdrukken, klikt u op het pictogram "Printer" 🖶 above the report.

ontvanger.

# 9 Een personeelslid oproepen

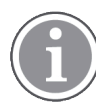

Unite View Operatortoegangsrecht is vereist en de instelling "Knop Oproepen weergeven" moet zijn ingeschakeld voor de toepassing.

Als dit wordt ondersteund door uw systeem, kan een operator elk personeelslid oproepen dat aan de ploeg is toegewezen. Oproepen kunnen worden ingesteld vanuit de personeelslijst of vanuit de omleidingsketen in een waarschuwing.

- 1. Meld u aan op Unite View, zie 3.1 Inloggen, pagina 12.
- 2. Klik op Waarschuwingen op de navigatiebalk.
- Selecteer een personeelslid in de personeelslijst of klik met de rechtermuisknop op de cirkel met een ontvanger in de waarschuwing.
   Als u met de rechtermuisknop op de cirkel klikt met een ontvanger in de omleidingsketen, wordt een oproepknop weergegeven met een pictogram Oproepen en de naam en het oproepnummer van de
- 4. Als u de oproep wilt instellen, klikt u op het pictogram Oproepen Sin de personeelslijst of op de knop Oproepen Call Martin P (DR) (1030)

Een succesvolle oproepverbinding wordt aangegeven op de navigatiebalk Connected call to Martin P. Een mislukte oproepverbinding wordt ook aangegeven op de navigatiebalk Failed to connect call to Martin P.

# 10 Een overzicht krijgen van waarschuwingen en locaties

In de weergave Bed biedt de hoofdwerkruimte een visuele weergave van alle locaties op de afdeling, tenzij de Unite View-toepassing is aangepast om alleen bepaalde locaties te tonen.

De primaire use-case voor een Unite View-toepassing die geconfigureerd is om alleen de weergave Bed te tonen, is onbemand (er is geen gebruiker ingelogd).

Een locatie kan bijvoorbeeld een bed, een kamer of een gang zijn. Alle toegewezen personeelsleden op de afdeling worden opgesomd in het paneel naast het paneel met locaties.

ledere locatie wordt vertegenwoordigd door een omkaderde locatienaam, met een symbool voor het locatietype. Als alle locaties korte namen hebben, zijn ze omkaderd met cirkels, maar als een locatie een langere naam heeft, passen alle kaders zich aan de langere locatienaam aan en worden ze breder.

- 1. Meld u aan op Unite View, zie 3.1 Inloggen, pagina 12.
- 2. Klik op de navigatiebalk op **Waarschuwingen** en klik dan op het pictogram Bed 🦰. Indien deze vooraf is ingesteld, gaat deze weergave open bij het inloggen.

#### Figuur 11. Overzicht weergave bed

| 🔁 Unite View - Krissrod            |                          |                    |            |              | - 🗆 ×                       |
|------------------------------------|--------------------------|--------------------|------------|--------------|-----------------------------|
| SwingUnit1 (7/8), 6 South          |                          |                    |            |              | Kriss Alvaker Log out ascom |
| Alerts <sup>2</sup> Patients Tasks | = 🛏                      |                    |            |              |                             |
| MN ^ <                             |                          |                    |            |              | ې<br>نې                     |
| MP 1030 DR                         | SwingCorridor SwingRoom1 | SwingBed 1.2       | SwingRoom2 | ivingBed 2.1 | 2 (6005                     |
| Noah Miller<br>9824 LPN M          |                          |                    |            |              |                             |
| Oscar G<br>2004 DR ■               | 6005<br>6015<br>6015     | 6015 <b>a</b> 6025 | 6025       | 6035         | n<br>6045                   |

Op bovenstaande afbeelding heeft de operator de filtereigenschap gebruikt. Filteren wordt aangegeven op

de menubalk door het pictogram "Filteren" . Het aantal waarschuwingen op de gekozen afdeling(en) wordt getoond in de menubalk, in de cirkel die bij **Waarschuwingen** is gevoegd.

#### De volgende informatie kan worden getoond:

• Locatie: De waarschuwing wordt weergegeven op de locatie waar deze thuishoort.

#### Tabel 1 Locatiepictogrammen weergave Bed

| Bed        |  |
|------------|--|
| Kamer      |  |
| Gang       |  |
| Verdieping |  |

• Prioriteit: De kleur in het omkaderde locatiesymbool geeft de hoogste prioriteit aan onder alle waarschuwingen die bij die locatie horen. De kleuren zijn gebaseerd op instellingen in de verbonden gateways.

- Een beschrijving van de waarschuwing, samen met het tijdstip van de waarschuwing worden toegevoegd onder de locatie. Als er een hulpoproep, noodoproep of ander type waarschuwing op de locatie is, is een overeenkomstig pictogram zichtbaar naast de locatie. Als er op dezelfde locatie verschillende waarschuwingen zijn van één van deze categorieën, dan wordt de waarschuwing met de hoogste prioriteit getoond in de omkaderde bel. Waarschuwingspictogrammen worden opgesomd in A.3.1 Pictogrammen Waarschuwingstypen, pagina 45.
- Status van de waarschuwing: De status wordt aangegeven door een pictogram naast de waarschuwingsbeschrijving.

### Tabel 2 Pictogrammen Waarschuwingsstatus

| Waarschuwing toegewezen:<br>dit pictogram geeft aan dat de waarschuwing is toegewezen aan een ontvanger.                                                                               | >      |
|----------------------------------------------------------------------------------------------------|--------|
| Waarschuwing geaccepteerd:<br>het groene vinkje toont aan dat de waarschuwing is geaccepteerd.                                                                                         |        |
| wachten op verzending:<br>de waarschuwing wacht om te worden afgehandeld.                                                                                                    | $\geq$ |
| Niet afgehandelde waarschuwing:<br>dit pictogram geeft aan dat niemand de waarschuwing heeft afgehandeld.                                                                              |        |
| Vangnet:<br>wanneer dit pictogram verschijnt, heeft niemand de waarschuwing geaccepteerd en<br>is de waarschuwing niet afgehandeld, maar dat deze wordt verzonden naar het<br>vangnet. |        |

Voorbeeld: De waarschuwing van bed A.1.1.:1 is verzonden naar een ontvanger en is ook geaccepteerd door de ontvanger.

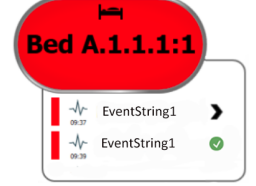

- Specifieke waarschuwingstypen, gevisualiseerd met specifieke pictogrammen, bijvoorbeeld een hulpoproep.
- Lopend gesprek

#### • Aanwezigheidsindicatie

### Tabel 3 Pictogrammen weergave Bed

| <i>Lopend gesprek:</i><br>Dit pictogram verschijnt, wanneer er een gesprek wordt gevoerd met de locatie                                                                                                    | 6 |
|----------------------------------------------------------------------------------------------------|---|
| Aanwezigheid personeel:<br>In de weergave Bed verschijnt een kwart van een cirkel in de rechter bovenhoek,<br>boven de omkaderde locatienaam, wanneer een personeelslid op de locatie<br>aanwezig is.<br>Afhankelijk van de instellingen aan de systeemzijde kan het kwart van een cirkel wit<br>of groen gekleurd zijn. |   |

Figuur 12. Aanwezigheid van personeel en indicaties van een lopend gesprek

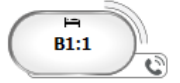

Figuur 13. Aantal waarschuwingen afkomstig van het bed

| ( | Bed 7  |
|---|--------|
|   | LO CVP |
|   | LO CVP |
|   | LO CVP |

De waarschuwingen die afkomstig zijn van de locatie zijn hulpoproepen. Dat wordt aangeduid door het overeenkomstige pictogram (B) in de gemarkeerde ballon.

# 11 Instellingen

Instellingen zijn alleen beschikbaar voor ingelogde gebruikers.

In Instellingen kunt u het gedrag van de Unite View-toepassing aanpassen. U kunt inkomende waarschuwingen filteren en, als u de juiste toegangsrechten heeft, kunt u ook schakelen naar de handmatige modus. • Klik op het pictogram Instellingen 🔅 rechts van de hoofdwerkruimte om de weergave Waarschuwingsinstellingen te openen. Sluit de weergave Instellingen weer door opnieuw op het pictogram Instellingen

🗱 te klikken.

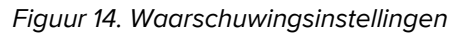

| ALERT SETTINGS     Send alerts manually   Sort by:   Time   Priority   Filter by: Priority Category ADT AnesthesiaDeliveryAlarms Assistance Call BloodGasAnalyzerAlarms BloodGasAnalyzerAlarms BloodGasAnalyzerAlarms Category A Category B Category C Locations Category C Locations Corridor 1 SwingRoom1 SwingRoom2 Corridor 1 SwingRoom1 SwingRoom2 Corridor 1 SwingRoom1 SwingRoom2 Corridor 1 SwingRoom2 Corridor 1 SwingRoom3 Corridor 1 SwingRoom4 Corridor 1 SwingRoom5 Category B Category B Category B Category C Locations Play sound on incoming alert                                                                                                    |                                |        |  |
|----------------------------------------------------------------------------------------------------|--------------------------------|--------|--|
| Send alerts manually   Sort by:   Time   Priority   Filter by: Priority Category ADT AnesthesiaDeliveryAlarms Assistance Call Bath/Toilet Call BloodGasAnalyzerAlarms BloodGasAnalyzerAlarms Category A Category B Category C Locations Acategory C Locations A category C Locations A corridor SwingFloor SwingRoom1 SwingRoom1 SwingRoom2 Corridor 1 601S 602S 603S 604S Play sound on incoming alert                                                                                                    | ALERT SETTINGS                 |        |  |
| Sort by:<br>Time<br>Priority<br>Filter by:<br>Priority<br>Category<br>ADT<br>AnesthesiaDeliveryAlarms<br>Assistance Call<br>Bath/Toilet Call<br>BloodGasAnalyzerAlarms<br>BloodGasAnalyzerAlarms<br>Category A<br>Category B<br>Category C<br>Locations<br>SwingFloor<br>SwingRoom1<br>SwingRoom1<br>SwingRoom2<br>Corridor 1<br>Glous<br>Glous<br>Glous<br>Glous<br>Glous<br>Glous<br>Glous<br>Glous<br>Glous<br>Glous<br>Glous<br>Glous<br>Glous<br>Glous<br>Glous<br>Glous<br>Glous<br>Glous<br>Glous<br>Glous<br>Glous<br>Glous<br>Glous<br>Flous<br>Glous<br>Glo | Send alerts manually           |        |  |
| <ul> <li>○ Time</li> <li>⊙ Priority</li> <li>Filter by:</li> <li>Priority</li> <li>✓</li> <li>Category</li> <li>△ ADT</li> <li>△ AnesthesiaDeliveryAlarms</li> <li>△ Assistance Call</li> <li>△ Bath/Toilet Call</li> <li>△ BloodGasAnalyzerAlarms</li> <li>○ BloodGasAnalyzerAlarms</li> <li>○ BloodGasAnalyzerAlarms</li> <li>○ Category A</li> <li>○ Category B</li> <li>○ Category C</li> </ul> Locations <ul> <li>▲ SwingFloor</li> <li>▲ SwingFloor</li> <li>▲ SwingRoom1</li> <li>▲ SwingRoom1</li> <li>▲ SwingRoom2</li> </ul> ▲ Corridor 1 <ul> <li>△ 601S</li> <li>△ 600S</li> <li>△ 602S</li> <li>△ 603S</li> <li>△ 604S</li> </ul> ■ Badges ▼ Play sound on incoming alert                                                                                                    | Sort by:                       |        |  |
| Priority   Filter by:   Priority   Orategory   ADT   AnesthesiaDeliveryAlarms   Assistance Call   Bath/Toilet Call   BloodGasAnalyzerAlarms   BloodGasAnalyzerAlarms   BloodGasAnalyzerAlarms   Category A   Category B   Category C   Locations   SwingFloor   SwingCorridor   SwingRoom1   SwingRoom2   Corridor 1   Gates   Gots   Gots   Gots   Gots   Gots   Gots   Gots   Gots   Gots   Gots   Gots   Gots   Badges                                                                                                    | O Time                         |        |  |
| Filter by:   Priority   Category   ADT   AnesthesiaDeliveryAlarms   Assistance Call   Bath/Toilet Call   BloodFiltrationAlarms   BloodGasAnalyzerAlarms   Category A   Category B   Category C   Locations    SwingFloor   SwingRoom1   SwingRoom2   SwingRoom3   Orridor 1   SwingRoom1   Otops   Otops <td>Priority</td> <td></td>                                                                                                    | Priority                       |        |  |
| Priority   Category ADT AnesthesiaDeliveryAlarms Assistance Call Bath/Toilet Call BloodFiltrationAlarms BloodGasAnalyzerAlarms Category A Category B Category C Locations SwingFloor SwingRoom1 SwingRoom2 Corridor 1 SwingRoom2 Corridor 1 SwingRoom2 603S 603S 603S 603S 603S 603S 603S 603S 603S 603S 603S Play sound on incoming alert                                                                                                    | Filter by:                     |        |  |
| Category ADT AnesthesiaDeliveryAlarms Assistance Call Bath/Toilet Call BloodFiltrationAlarms BloodGasAnalyzerAlarms Category A Category B Category C Locations  SwingCorridor SwingRoom1 SwingRoom2 Corridor 1 Gots Gots Gots Gots Gots Gots Gots Gots                                                                                                    | Priority                       |        |  |
| Category ADT AnesthesiaDeliveryAlarms Assistance Call Bath/Toilet Call BloodFiltrationAlarms BloodGasAnalyzerAlarms Category A Category B Category C Locations SwingFloor SwingRoom1 SwingRoom2 Corridor 1 Gous Gous Gous Gous Gous Gous Gous Gous                                                                                                    | •                              |        |  |
| <ul> <li>ADT</li> <li>AnesthesiaDeliveryAlarms</li> <li>Assistance Call</li> <li>Bath/Toilet Call</li> <li>BloodFiltrationAlarms</li> <li>BloodGasAnalyzerAlarms</li> <li>Category A</li> <li>Category B</li> <li>Category C</li> </ul> Locations <ul> <li>SwingFloor</li> <li>SwingRoom1</li> <li>SwingRoom2</li> </ul> Corridor 1 <ul> <li>601S</li> <li>600S</li> <li>602S</li> <li>603S</li> <li>604S</li> </ul> Badges Play sound on incoming alert                                                                                                    | Category                       |        |  |
| AnesthesiaDeliveryAlarms Assistance Call Bath/Toilet Call BloodFiltrationAlarms BloodGasAnalyzerAlarms Category A Category B Category C Locations  Cocations  SwingFloor SwingRoom1 B SwingRoom2  Corridor 1 B 601S B 600S B 600S B 600S B 600S B 600S C 600S C 600S                                                                                                    | ☐ ADT                          | î      |  |
| Assistance Call Bath/Toilet Call BloodFiltrationAlarms BloodGasAnalyzerAlarms Category A Category B Category C  Locations  Category C  Locations  Corridor 1 SwingRoom1 SwingRoom2 Corridor 1 Gous Gous Gous Gous Gous Gous Gous Gous                                                                                                    | AnesthesiaDeliveryAlarms       |        |  |
| <ul> <li>Bath/Toilet Call</li> <li>BloodFiltrationAlarms</li> <li>BloodGasAnalyzerAlarms</li> <li>Category A</li> <li>Category B</li> <li>Category C</li> </ul> Locations <ul> <li>SwingFloor</li> <li>SwingCorridor</li> <li>SwingRoom1</li> <li>SwingRoom2</li> </ul> Corridor 1 <ul> <li>601S</li> <li>600S</li> <li>602S</li> <li>602S</li> <li>603S</li> <li>604S</li> </ul> Badges Play sound on incoming alert                                                                                                    | Assistance Call                |        |  |
| <ul> <li>BloodFiltrationAlarms</li> <li>BloodGasAnalyzerAlarms</li> <li>Category A</li> <li>Category B</li> <li>Category C</li> </ul> Locations <ul> <li>SwingFloor</li> <li>SwingCorridor</li> <li>SwingRoom1</li> <li>SwingRoom2</li> </ul> Corridor 1 <ul> <li>601S</li> <li>600S</li> <li>602S</li> <li>602S</li> <li>603S</li> <li>604S</li> </ul> Badges Play sound on incoming alert                                                                                                    | Bath/Toilet Call               |        |  |
| <ul> <li>BloodGasAnalyzerAlarms</li> <li>Category A</li> <li>Category B</li> <li>Category C</li> </ul> Locations <ul> <li>SwingFloor</li> <li>SwingCorridor</li> <li>SwingRoom1</li> <li>SwingRoom2</li> </ul> Corridor 1 <ul> <li>601S</li> <li>600S</li> <li>602S</li> <li>602S</li> <li>603S</li> <li>604S</li> </ul> Badges Play sound on incoming alert                                                                                                    | BloodFiltrationAlarms          |        |  |
| Category A<br>Category B<br>Category C<br>Locations<br>Category C<br>Locations<br>SwingFloor<br>SwingCorridor<br>SwingRoom1<br>SwingRoom2<br>Corridor 1<br>SwingRoom2<br>Corridor 1<br>SwingRoom2<br>SwingRoom2<br>SwingRo                                                                                                    | BloodGasAnalyzerAlarms         |        |  |
| Category B<br>Category C<br>Locations<br>▲ SwingFloor<br>▲ SwingCorridor<br>▶ SwingRoom1<br>▶ SwingRoom2<br>▲ Corridor 1<br>▶ 601S<br>▶ 600S<br>▶ 602S<br>▶ 602S<br>▶ 603S<br>▶ 604S<br>► 604S<br>► 2000<br>► 2000<br>►                                                | Category A                     |        |  |
| Category C  Locations    SwingFloor   SwingCorridor  SwingRoom1  SwingRoom2   Corridor 1  Gous  Gous  Gous  Gous  Gous  Gous  Badges  Play sound on incoming alert  Help_About                                                                                                    | Category B                     |        |  |
| Locations                                                                                                    | Category C                     | $\sim$ |  |
| <ul> <li>SwingFloor</li> <li>SwingCorridor</li> <li>SwingRoom1</li> <li>SwingRoom2</li> <li>Corridor 1</li> <li>601S</li> <li>600S</li> <li>602S</li> <li>603S</li> <li>604S</li> </ul> Badges Play sound on incoming alert Help About                                                                                                    | Locations                      |        |  |
| <ul> <li>SwingCorridor</li> <li>SwingRoom1</li> <li>SwingRoom2</li> <li>Corridor 1</li> <li>601S</li> <li>600S</li> <li>602S</li> <li>602S</li> <li>603S</li> <li>604S</li> </ul> Badges Play sound on incoming alert Help About                                                                                                    | SwingFloor                     | î      |  |
| <ul> <li>SwingRoom1</li> <li>SwingRoom2</li> <li>Corridor 1</li> <li>601S</li> <li>600S</li> <li>602S</li> <li>603S</li> <li>604S</li> </ul> Badges Play sound on incoming alert Help About                                                                                                    | SwingCorridor                  |        |  |
| <ul> <li>▷ SwingRoom2</li> <li>△ Corridor 1</li> <li>▷ 601S</li> <li>▷ 600S</li> <li>▷ 602S</li> <li>▷ 603S</li> <li>▷ 604S</li> </ul> Badges Play sound on incoming alert Help About                                                                                                    | ▷ SwingRoom1                   |        |  |
| <ul> <li>Control 1</li> <li>601S</li> <li>600S</li> <li>602S</li> <li>603S</li> <li>604S</li> </ul> Badges Play sound on incoming alert Help About                                                                                                    | SwingRoom2                     |        |  |
| <ul> <li>▷ □ 6005</li> <li>▷ □ 6025</li> <li>▷ □ 6035</li> <li>▷ □ 6045</li> <li>Badges</li> <li>☑ Play sound on incoming alert</li> <li>Help_About</li> </ul>                                                                                                    |                                |        |  |
| <ul> <li>▶ ☐ 602S</li> <li>▶ ☐ 603S</li> <li>▶ ☐ 604S</li> <li>▶ ☐ 604S</li> <li>▶ ☐ 804ges</li> <li>▶ ☐ Play sound on incoming alert</li> <li>Help_About</li> </ul>                                                                                                    | ▷ □ 6005                       |        |  |
| <ul> <li>▶ ☐ 603S</li> <li>▶ ☐ 604S</li> <li>■ Badges</li> <li>✓ Play sound on incoming alert</li> <li>Help About</li> </ul>                                                                                                    | ▶ □ 6025                       |        |  |
| <ul> <li>▶ ☐ 604S</li> <li>Badges</li> <li>✓ Play sound on incoming alert</li> <li>Help About</li> </ul>                                                                                                    | ▷                              |        |  |
| Badges<br>Play sound on incoming alert<br>Help About                                                                                                    | ⊳ 🗍 604S                       | $\sim$ |  |
| ✓ Play sound on incoming alert<br>Help About                                                                                                    | Badges                         |        |  |
| Help About                                                                                                    | ☑ Play sound on incoming alert |        |  |
|                                                                                                    | Help Al                        | bout   |  |

# 11.1 Operatormodus wijzigen

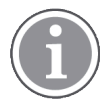

Hiervoor zijn toegangsrechten voor een Unite View-operator vereist.

In de automatische modus zijn de vooraf ingestelde ontvanger en de omleidingsinstellingen van toepassing, maar u kunt naar de handmatige modus gaan, als u de toegangsrechten van Unite View-operator hebt gekregen.

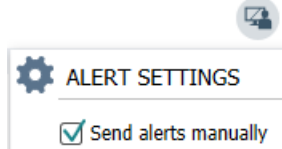

 Activeer de handmatige modus door het selecteren van het selectievakje Waarschuwingen handmatig verzenden. De instelling is van invloed op de volgende waarschuwing die de toepassing ontvangt.

Met "Waarschuwingen handmatig verzenden" ingeschakeld, kan de gebruiker een bericht aan de waarschuwing toevoegen, voordat deze wordt verzonden. De gebruiker kan ook de vooraf ingestelde omleidingsketen beïnvloeden. Wanneer een waarschuwing is geïnitieerd, kan de gebruiker elke ontvanger, binnen of buiten de omleidingsketen selecteren om naar hem of haar een waarschuwing te verzenden.

 Deactiveer de handmatige modus en activeer de automatische modus door het selectievakje Waarschuwingen handmatig verzenden te wissen. De instelling is van invloed op de volgende waarschuwing die de toepassing ontvangt.

# 11.2 Sorteervolgorde

# 11.2.1 Oproepen sorteren

Waarschuwingen kunnen worden gesorteerd op Tijd of op Prioriteit.

- Sort by:
- O Time
- Priority
- 1. Selecteer in de weergave Instellingen de gewenste sorteervolgorde door ofwel **Tijd** ofwel **Prioriteit** in te schakelen.

# 11.2.2 Patiënten sorteren in weergave Patiënt bed

Patiënten kunnen worden gesorteerd op Locatienaam, Patiëntnaam of op Bezet/onbezet bed.

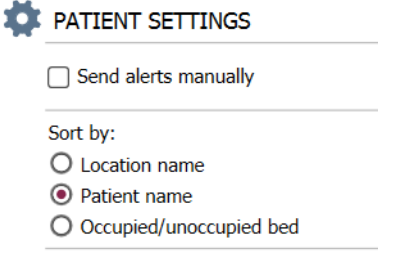

1. Selecteer in de weergave Patiëntinstellingen de gewenste volgorde door ofwel **Locatienaam**, **Patiëntnaam** of **Bezet/onbezet bed** in te schakelen.

### 11.2.3 Patiënt filteren in weergave Patiëntenlijst

Filter de lijst op Voorzorgsmaatregelen of op Locaties.

1. Selecteer in de weergave Patiëntinstellingen Voorzorgsmaatregel(en) en/of Locatie(s).

| ame                         |                         |     |                                                    |
|-----------------------------|-------------------------|-----|----------------------------------------------------|
| Jser synchronization Monito | ir -                    |     |                                                    |
| /pe                         |                         |     |                                                    |
| HTTP-ECV                    | *                       |     |                                                    |
| tandard Parameters          | Special Parameters      |     |                                                    |
|                             | apresent i anarrierezza |     |                                                    |
| Interval                    |                         |     |                                                    |
| 5                           | Second                  | • 🔞 |                                                    |
| Destination IP              |                         |     |                                                    |
|                             | 0                       |     |                                                    |
| Response Time-out           |                         |     |                                                    |
| 2                           | Second                  | •   |                                                    |
| Destination Port            |                         |     |                                                    |
| 8181                        |                         |     |                                                    |
| Down Time                   |                         |     |                                                    |
| 30                          | Second                  | •   | 🕒 Configure Monitor                                |
| TROFS Code                  |                         |     |                                                    |
| 0                           |                         |     | Name<br>User synchronization Monitor               |
| TROFS String                |                         |     | Туре                                               |
|                             |                         |     | HTTP-ECV •                                         |
| Dynamic Time-out            |                         |     | Standard Parameters Special Parameters             |
| 0                           |                         |     |                                                    |
| Deviation                   |                         | -   | Send String                                        |
| 0                           | Second                  | •   | de roman.                                          |
| Dynamic Interval            |                         |     | Receive String<br>User Synchronization Service, CM |
| 0                           |                         |     |                                                    |
| Retries                     |                         |     | Custom Header                                      |
| 3                           |                         |     |                                                    |

# 11.3 Waarschuwingen filteren

Standaard worden alle inkomende waarschuwingen weergegeven in de Unite View-toepassing, maar u kunt filteren en selecteren welke type waarschuwingen u in de toepassing wilt weergeven.

### 11.3.1 Op prioriteit filteren

Standaard verschijnen alle prioriteitstypen van waarschuwingen in de Unite View-toepassing. Door de filteroptie te gebruiken, kunt u het laagste prioriteittype selecteren dat u in de toepassing wilt weergeven. Alle prioriteitstypes worden weergegeven die ernstiger zijn dan degene die u selecteert.

- 1. Klik in de vervolgkeuzelijst op **Prioriteit** in de weergave Instellingen.
- 2. Selecteer het laagste prioriteitsniveau dat u wilt weergeven in de Unite View-toepassing.

| Filter by: |   |
|------------|---|
| Priority   |   |
| Info       | - |
| Info       |   |
| Low        |   |
| Medium     |   |
| High       |   |
| Alarm      |   |
|            |   |

# 11.3.2 Op categorie filteren

Standaard verschijnen alle categorietypen van waarschuwingen in de Unite View-toepassing. Door de filteroptie te gebruiken, kunt u de categorietypen selecteren dat u in de toepassing wilt weergeven.

1. Selecteer in de weergave Instellingen, in de lijst **Categorie** de categorietypen die u wilt weergeven in de Unite View-toepassing.

| Category          |
|-------------------|
| ADT               |
| Assistance Call   |
| Bath/Toilet Call  |
| Category A        |
| Category B        |
| Category C        |
| Category D        |
| Category E        |
| CodeA             |
| CodeB             |
| Emergency Call    |
| Location Update   |
| Medical           |
| Nurse Call        |
| Patient Monitor   |
| PM Technical      |
| Push Button 1     |
| Push Button 2     |
| RTLS Alarm        |
| Service Call      |
| Technical Call    |
| Temperature Alarm |
| Workflow 1        |
| Workflow 2        |
| Workflow 3        |
| Workflow 4        |
| Workflow 5        |
| Zone Alarm        |

De vermelde categorieën zijn afhankelijk van het type verbonden externe integraties dat uw systeem heeft.

# 11.3.3 Op locatie filteren

Standaard verschijnen waarschuwingen van alle locaties in de Unite View-toepassing. Met gebruik van de filteroptie kunt u selecteren om alleen waarschuwingen van bepaalde locaties weer te geven.

Als er te veel locaties worden geselecteerd, dan zijn de locaties zo klein dat de weergave onleesbaar is. Een grotere weergave met een hogere resolutie kan meer locaties tonen zonder dat deze onleesbaar zijn. Het aantal locaties kan worden gefilterd door de beheerder aan serverzijde en, indien toegestaan, ook door de gebruiker aan client-zijde.

1. Selecteer in de weergave Instellingen, in de lijst **Locaties** de locaties die u wilt weergeven in de Unite Unite View-toepassing.

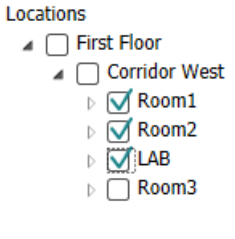

# 11.4 Locatiebadges opsommen

Standaard worden alle locatiebadges in het systeem opgesomd in de Unite View-toepassing. U kunt uw zoekopdracht echter filteren op badge-ID, rol en afdeling. U kunt ook zoeken naar locatiebadges met een lage batterijstatus.

- 1. Klik op de knop **Badges** om de pagina Locatiebadges te openen.
- Filter de zoekcriteria door een badge-ID in te voeren en een bepaalde afdeling en/of een bepaalde rol te selecteren om te zoeken naar personeelsleden.
- Selecteer Alleen badges met lage batterijstatus tonen om te zoeken naar locatiebadges met een lage batterijstatus.

### 11.5 Waarschuwingssignaal activeren/deactiveren

Het geluid voor inkomende waarschuwingen kan worden in- of uitgeschakeld.

- 1. Selecteer het selectievakje **Geluid afspelen bij inkomende waarschuwing** om het waarschuwingssignaal in de weergave Instellingen te activeren.
- 2. Wis het selectievakje Geluid afspelen bij inkomende waarschuwing om het signaal te deactiveren

Play sound on incoming alert

Pictogram Geluid uit 🏾 in de linkerbovenhoek laat zien dat het geluid is gedeactiveerd.

### 11.6 Gedrag standaardwaarschuwing in verschillende integraties

Het gedrag van de waarschuwing in Unite View is afhankelijk van de integraties die zijn geconfigureerd in de Unite Admin-toepassing. Voor bepaalde integraties verdwijnt de waarschuwing uit de toepassing, wanneer de waarschuwing op de specifieke locatie werd gewist. In andere gevallen verdwijnt de waarschuwing uit de toepassing, wanneer een gebruiker de waarschuwing in de handset heeft geaccepteerd. Als een gebruiker een waarschuwing afwijst, wordt de waarschuwing doorgestuurd naar de volgende persoon in de omleidingsketen. De waarschuwing kan ook verdwijnen, als niemand in de omleidingsketen op de waarschuwing reageert. In dit geval wordt voor teleCARE IP die Unite Connect-oproepen voor verpleegkundigen gebruikt, de waarschuwing opnieuw verzonden.

Tabel 4 Voorwaarden zodat de Waarschuwing uit Unite View verdwijnt, pagina 40 somt het gedrag van de waarschuwingen op.

| Oproepsysteem<br>verpleegkundigen                                                    | Gebruiker wist de<br>waarschuwing op de<br>alarmlocatie                                                    | Gebruiker accepteert de<br>waarschuwing in de<br>handset | Waarschuwing wordt<br>door niemand<br>afgehandeld in de<br>omleidingsketen |
|--------------------------------------------------------------------------------------|----------------------------------------------------------------------------------------------------|----------------------------------------------------------|----------------------------------------------------------------------------|
| Rauland Borg                                                                         |                                                                                                    | Х                                                        | Х                                                                          |
| Ascom Telligence (TAP)                                                               |                                                                                                    | Х                                                        | Х                                                                          |
| Hill-Rom                                                                             |                                                                                                    | Х                                                        | Х                                                                          |
| Ascom teleCARE IP                                                                    |                                                                                                    | Х                                                        | Х                                                                          |
| teleCARE IP maakt<br>gebruik van Unite<br>Connect voor oproep<br>van verpleegkundige | X                                                                                                    |                                                          |                                                                            |
| Ascom Telligence                                                                     | Х                                                                                                    |                                                          |                                                                            |
| Bewakingssystemen<br>voor patiënten                                                  | De waarschuwing wordt<br>door de bewaker<br>verwijderd, wanneer de<br>oorzaak van de<br>waarschuwing wordt | Gebruiker accepteert de<br>waarschuwing in de<br>handset | Waarschuwing wordt<br>door niemand<br>afgehandeld in de<br>omleidingsketen |
|                                                                                      | gecorrigeerd                                                                                               |                                                          |                                                                            |
| Philips                                                                              | gecorrigeerd<br>X                                                                                          |                                                          | x                                                                          |
| Philips<br>GE Carescape                                                              | gecorrigeerd<br>X<br>X                                                                                     |                                                          | x<br>x                                                                     |
| Philips<br>GE Carescape<br>Mindray                                                   | gecorrigeerd<br>X<br>X                                                                                     | x                                                        | X<br>X<br>X                                                                |
| Philips<br>GE Carescape<br>Mindray<br>Spacelabs                                      | gecorrigeerd<br>X<br>X                                                                                     | x<br>x                                                   | X<br>X<br>X<br>X                                                           |
| Philips<br>GE Carescape<br>Mindray<br>Spacelabs<br>Nihon Kohden                      | gecorrigeerd<br>X<br>X                                                                                     | X<br>X<br>X                                              | X<br>X<br>X<br>X<br>X<br>X                                                 |
| Philips<br>GE Carescape<br>Mindray<br>Spacelabs<br>Nihon Kohden<br>Dräger            | gecorrigeerd<br>X<br>X<br>X                                                                                | X<br>X<br>X                                              | X<br>X<br>X<br>X<br>X                                                      |

Tabel 4 Voorwaarden zodat de Waarschuwing uit Unite View verdwijnt

# 12 Verwante documenten

Ascom Unite View, gegevensblad, TD 93045EN

Ascom Unite View, installatiegids, TD 93068EN

# 13 Documentenhistorie

| Versie | Datum             | Beschrijving                                                                                                    |
|--------|-------------------|----------------------------------------------------------------------------------------------------|
| А      | 25 september 2013 | Eerste vrijgegeven versie                                                                                                    |
| В      | 17 juni 2014      | Nieuwe hoofdstukken: Waarschuwingsbijzonderheden bekijken,<br>Waarschuwingsbijzonderheden in automatische modus, Waarschu-<br>wingsbijzonderheden in handmatige modusinstellingen. Nieuwe<br>pictogrammen                                                                                                    |
| С      | 3 september 2014  | Toegevoegde categorie A - E                                                                                                    |
| D      | 27 november 2014  | Nieuwe eigenschappen: Aanwezigheid van personeel en lopend<br>gesprek.<br>• Nieuwe pictogrammen                                                                                                    |
| E      | 13 mei 2015       | Nieuwe eigenschappen: Informatie personeelslocatie, Mogelijkheid om<br>waarschuwingen te sluiten en ECT waveform-beelden te ondersteunen.<br>Nieuwe hoofdstukken: Personeelslijst en Waarschuwing sluiten<br>• Nieuw pictogram                                                                                                    |
| V      | 1 juli 2015       | Toegevoegde HIPAA-compatibiliteit.                                                                                                    |
| G      | 15 december 2015  | Nieuwe hoofdstukken en paragrafen: Patiënteninformatie toevoegen of<br>bewerken, Messaging, Pictogrammen menubalk, Personeelslijst in-/<br>uitklappen en Gerelateerde documenten.                                                                                                    |
| Н      | 19 januari 2017   | Document geherstructureerd.<br>Weergave Toegevoegde taken, Reglementair gebruik en Voorzichtig-<br>heid en Notities                                                                                                    |
| 1      | 27 oktober 2017   | Toegevoegd belangrijke opmerking aan 1.2 Voorzichtigheid en notities,<br>pagina 2 en 1.2.1 Informatie over oproeptonen, pagina 3.<br>Toegevoegd 2.1 In het SW-bestand Over, pagina 6 en Appendix B<br>Geavanceerde verzending van de centrale bewakingseenheid (CMU),<br>pagina 49                                                                                                    |
| J      | 8 juli 2019       | CE-markering (Notified Bodies, NB) aangemelde instanties.                                                                                                    |
| К      | 14 oktober 2019   | Verwijderde verwijzingen naar functies die onbekend zijn voor de<br>gebruiker, bijvoorbeeld Online help, Unite Admin, MMG en IPS.<br>11.6 Gedrag standaardwaarschuwing in verschillende integraties,<br>pagina 39: Gedrag voor Ascom Telligence aan Oproepsystemen<br>verpleegkundigen toegevoegd. Dräger en Digistat toegevoegd aan<br>Bewakingssystemen voor patiënten.<br>Appendix B Geavanceerde verzending van de centrale bewakingseen-<br>heid (CMU), pagina 49: Informatie toegevoegd over gewist waarschu-<br>wingsgedrag en persistentiegedrag. Tabel met informatie over<br>gebeurtenisconfiguratie in MMG is verwijderd, aangezien de beoogde<br>lezer van dit document de verpleegkundige is die Unite View bedient. |

| L | 4 december 2019 | <ul><li>2.6 Weergave Rapport, pagina 9 en 8 Met rapporten werken, pagina 29 toegevoegd.</li><li>Pictogrammen Weergave Bed bijgewerkt in 10 Een overzicht krijgen van waarschuwingen en locaties, pagina 31.</li></ul> |
|---|-----------------|----------------------------------------------------------------------------------------------------|
| М | 6 mei 2020      | 2.2 Weergave Waarschuwingen, pagina 6: Informatie toegevoegd over de "Timer" die begint, wanneer een waarschuwing wordt geaccepteerd, en het pictogram "Herinnering".                                                 |
|   |                 | 3.2 Waarschuwingenlijst openen, pagina 12: Bijgewerkt.                                                                                                    |
|   |                 | 3.6 Herinneringsbericht verzenden, pagina 16: Nieuw                                                                                                    |
|   |                 | 3.7 Handmatige omleiding van waarschuwingen, pagina 17: Nieuw                                                                                                    |
|   |                 | 3.7.2 Waarschuwing verzenden naar het volgende niveau in de omleidingsketen, pagina 18: Nieuw                                                                                                    |
|   |                 | 3.7.2.1 Waarschuwing opnieuw verzenden naar vangnet, pagina 18:<br>Nieuw                                                                                                    |
|   |                 | 10 Een overzicht krijgen van waarschuwingen en locaties, pagina 31:<br>Tabel toegevoegd met pictogrammen met de status van de waarschu-<br>wing in de weergave Bed.                                                   |
|   |                 | A.2 Waarschuwingsbijzonderheden na inloggen en ingesteld in<br>handmatige modus, pagina 44: Pictogram "Operator herinnering"<br>toegevoegd en de beschrijving van het pictogram Vangnet gewijzigd.                    |
|   |                 | A.3.3 Pictogrammen Voorzorgsmaatregelen, pagina 47: Pictogrammen toegevoegd.                                                                                                    |

# Appendix A Waarschuwingsbijzonderheden

# A.1 Waarschuwingsbijzonderheden in automatische modus

Klik op de waarschuwing in de lijst met Waarschuwingen om deze uit te klappen en bijzonderheden te bekijken. Welke waarschuwingsbijzonderheden u kunt bekijken, is afhankelijk van of u in de toepassing bent ingelogd, of dat de toepassing automatisch opengaat zonder een login te eisen.

U ziet altijd de gebeurtenishistorie, d.w.z. wanneer de waarschuwing is geïnitieerd, naar wie deze is verzonden, of deze is omgeleid en of deze is geaccepteerd. Als een personeelslid aanwezig is op de locatie, ziet u welke rol het personeelslid in de organisatie heeft. Als er met een gesprek werd begonnen, ziet u wanneer het werd begonnen en wanneer het eindigde.

ECG-golfvormbeelden kunnen ook worden weergegeven, op voorwaarde dat het systeem het vastleggen van beelden van patiëntenmonitoren omvat.

Als het systeem een Real-time locating (RTLS) -systeem omvat en de toepassing is geconfigureerd om informatie van het RTLS te ontvangen, ziet u alle personeelsleden die aanwezig zijn in de kamer.

Zonder in te loggen, kunt u alle ontvangers in de omleidingsketen zien, maar kunt u op geen enkele wijze de vooraf ingestelde omleidingsketen beïnvloeden.

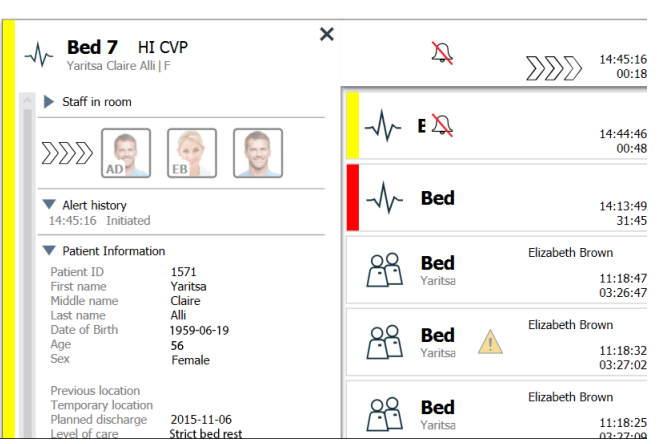

Figuur 15. Waarschuwingsbijzonderheden in automatische modus

# A.2 Waarschuwingsbijzonderheden na inloggen en ingesteld in handmatige modus

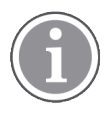

Hiervoor zijn toegangsrechten voor een Unite View-operator vereist.

Wanneer u bent ingelogd in de toepassing en "Waarschuwingen handmatig verzenden" is ingeschakeld, kunt u de stroom aan gebeurtenissen beïnvloeden.

Als het systeem is verbonden met een EHR-systeem en u toegangsrechten hebt om die informatie te lezen, kan de Unite View-toepassing patiënteninformatie (PHI) weergeven, vooropgesteld dat de waarschuwing afkomstig is van een locatie met een individuele patiënt. U kunt de naam, het geslacht en de leeftijd van de patiënt bekijken. Ook andere informatie kan worden getoond, zoals opmerkingen en voorzorgsmaatregelen.

Vooropgesteld dat de waarschuwing afkomstig is van een integratie die de sluitfunctie ondersteunt, kunt u voorkomen dat de waarschuwing naar de toegewezen ontvangers wordt verzonden. Er moet een reden worden geselecteerd voor het sluiten van de waarschuwing. De redenen voor het sluiten van waarschuwingen zijn vooraf geconfigureerd.

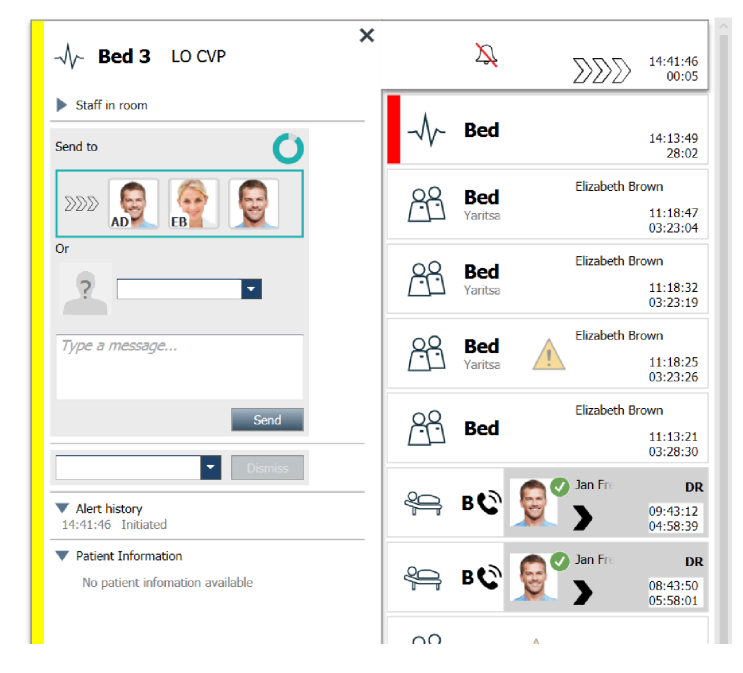

Indien nodig, kunt u de waarschuwing verzenden naar een ontvanger en optioneel een bericht toevoegen. Een teller, die aftelt vanaf de vooraf ingestelde tijd, verschijnt boven de toegewezen ontvangers.

Wellicht hebt u ook de mogelijkheid om de prioriteit te upgraden, de waarschuwing te wissen, servicetaken aan te maken en de waarschuwing te sluiten.

# A.3 Pictogrammen Unite View

#### A.3.1 Pictogrammen Waarschuwingstypen

In Unite View kunnen de volgende pictogrammen voor waarschuwingscategorieën worden getoond:

| Hulpoproep             |                                                                                              |
|------------------------|----------------------------------------------------------------------------------------------|
| Oproep badkamer/toilet | $\hat{\mathcal{G}}$                                                                          |
| Categorie A            | 会                                                                                            |
| Categorie B            | *                                                                                            |
| Categorie C            | $\bigotimes$                                                                                 |
| Categorie D            | $\mathbin{\mathbin{\overline{\!\!\!\!\!\!\!\!\!\!\!\!\!\!\!\!\!\!\!\!\!\!\!\!\!\!\!\!\!\!\!$ |
| Categorie E            | $\bigotimes$                                                                                 |

| Code A                         | CODE               |
|--------------------------------|--------------------|
| Code B                         | CODE<br>B          |
| Noodoproep                     | *0**               |
| Medische waarschuwing          |                    |
| Oproep verpleegkundige         |                    |
| Monitor patiënt                | -\/-               |
| Drukknop (1 en 2) Waarschuwing | 1 2 2 Th           |
| RTLS-waarschuwing              |                    |
| Service oproep                 | $\triangleright$ o |
| Technische oproep              | ŢŎŗ                |
| Temperatuurwaarschuwing        |                    |
| Workflowpictogrammen           | 12345              |
| Zonewaarschuwing               |                    |

### A.3.2 Pictogrammen Inkomende waarschuwing

De volgende pictogrammen kunnen in een waarschuwing worden getoond:

| Waarschuwing is van een monitor die is gedempt                                                                                                    | X,                 |
|----------------------------------------------------------------------------------------------------|--------------------|
| Doorverwijsposities:                                                                                                    |                    |
| <ul> <li>De waarschuwing wacht om te worden afgehandeld</li> </ul>                                                                                              | $\sum \sum \sum$   |
| – Eerste omleidingspositie                                                                                                    | $\mathbb{N}$       |
| – Tweede omleidingspositie                                                                                                    |                    |
| – Derde omleidingspositie                                                                                                    |                    |
| Herinnering<br>Dit pictogram verschijnt op de waarschuwing in de lijst Herinneringen, wanneer een<br>gebeurtenis met een herinneringsinstelling niet is gewist. | $\mathbf{\hat{O}}$ |

| Herinnering operator<br>Als dit pictogram wordt ondersteund door het systeem, wordt dit pictogram op de<br>waarschuwing in de lijst Waarschuwingen weergegeven als herinnering voor de<br>operator dat een follow-up nodig is voor een waarschuwing die is geaccepteerd, maar<br>die niet binnen de opgegeven tijd is gewist.               | $\mathbf{\hat{O}}$               |
|----------------------------------------------------------------------------------------------------|----------------------------------|
| Teller<br>Dit pictogram visualiseert de resterende tijd voor de gebruiker om de waarschuwing<br>te stoppen, voordat de waarschuwing automatisch wordt verzonden naar de<br>ontvangers in de omleidingsketen. De laatste 10 seconden wordt de resterende tijd in<br>cijfers weegegeven.                                                      | •                                |
| Waarschuwing is bevestigd<br>Het groene vinkje toont aan dat de waarschuwing is bevestigd.                                                                                                    | MP                               |
| Vangnet:<br>wanneer dit pictogram verschijnt, heeft niemand de waarschuwing geaccepteerd en is<br>de waarschuwing niet afgehandeld, maar dat deze wordt verzonden naar het vangnet.                                                                                                    |                                  |
| Niet afgehandelde waarschuwing<br>Dit pictogram geeft aan dat niemand de waarschuwing heeft afgehandeld.                                                                                                    |                                  |
| Voorzorgsmaatregelen<br>Dit pictogram geeft aan dat enkele voorzorgsmaatregelen van toepassing zijn voor de<br>patiënt.                                                                                                    |                                  |
| Lopend gesprek<br>Dit pictogram verschijnt, wanneer een gesprek wordt gevoerd met de locatie waarvan<br>de waarschuwing afkomstig is.                                                                                                    | Û                                |
| Aanwezigheid personeel<br>Wanneer een personeelslid aanwezig is op de locatie van welke de waarschuwing<br>afkomstig is, wijzigt de achtergrond naar grijs. Ook de functieset voor het huidige<br>personeelslid verschijnt in de rechter bovenhoek. Als er geen functie is ingesteld,<br>wordt er alleen het volgende weergegeven presence. | Martin P HN<br>12:43:27<br>01:38 |

Afhankelijk van in welke modus de toepassing is ingesteld (Automatisch of Handmatig) zijn er verschillende mogelijkheden.

# A.3.3 Pictogrammen Voorzorgsmaatregelen

De volgende pictogrammen Voorzorgsmaatregelen kunnen worden getoond:

| Dieet<br>De patiënt heeft een dieet.                   |     |
|--------------------------------------------------------|-----|
| Allergie<br>De patiënt heeft een allergie.             |     |
| Valrisico<br>De patiënt loopt het risico om te vallen. | 2/2 |

| I/O<br>Inname en afvoer. Ingenomen en afgevoerd(e) voedsel en<br>vloeistof (feces en urine) moeten worden gemeten.                                     | I/O      |
|----------------------------------------------------------------------------------------------------|----------|
| NPO<br>De patiënt mag niets eten of drinken.                                                                                                    | NPO      |
| IV<br>Intraveneus. De levering van vloeistoffen en/of geneesmid-<br>delen in de bloedstroom gebeurt via een naald die in een<br>ader wordt ingebracht. | <b>—</b> |
| Isolatie<br>De patiënt is geïsoleerd.                                                                                                    |          |
| NINP<br>Geen informatie, geen publiciteit.                                                                                                    |          |
| Aanraken<br>De patiënt mag niet worden aangeraakt.                                                                                                    |          |
| Wandelen<br>De patiënt kan zijn weggelopen.                                                                                                    | <b>,</b> |
| Er kan ook een andere voorzorgsmaatregel worden weergegeven, "Overige" genaamd.                                                                        | Overige  |

# A.3.4 Met een consolepictogram gepaard

| Met een console gepaard<br>Wanneer dit pictogram verschijnt in de linker onderhoek van de<br>toepassing, betekent dit dat de Unite View-toepassing is gepaard met | 1 |
|----------------------------------------------------------------------------------------------------|---|
| een console in het oproepsysteem voor verpleegkundigen.                                                                                                    |   |

# Appendix B Geavanceerde verzending van de centrale bewakingseenheid (CMU)

Unite View in combinatie met GE is de patiëntenbewaking in staat om een aantal verschillende workflowscenario's te ondersteunen. Een van deze workflows die specifiek zijn voor de workflow Central Monitoring Units (CMU), omvat verbeterde verzendingsmogelijkheden voor de operator om tijdelijke of kortstondige alarmen beter te ondersteunen.

Deze types van kortstondige alarmen zijn meestal zelfcorrigerend en hebben de neiging om snel te verschijnen en te verdwijnen; soms voordat de operator de mogelijkheid heeft gekregen om een goede afhandelingsmanier te bepalen.

Een alternatieve configuratie van de integratie van GE-patiëntenbewaking in combinatie met Unite View, wanneer u gebruikmaakt van een van de CMU-workflowsjablonen voor GE-patiëntenbewaking, biedt de mogelijkheid dat waarschuwingen langer zichtbaar blijven, waardoor technici meer tijd hebben om te beslissen of er actie moet worden ondernomen, zelfs nadat een alarmtoestand is opgelost op de locatie voor patiëntenbewaking. De tijdsduur kan worden aangepast dat waarschuwingen zichtbaar en bruikbaar blijven in Unite View.

| Chike View - Deborah's Client                                                                                                    |              |                | - 0                  | ×     |
|----------------------------------------------------------------------------------------------------|--------------|----------------|----------------------|-------|
| 3 North                                                                                                    | Ahmed        | Amarkhil Log g | 🖬 asco               | m     |
| Alerts 9 Patients Tasks 📃 🛏                                                                                                    |              |                |                      |       |
| Aromoteka Parel 5 5007 RN 20 5 1 1 1 1 1 1 1 1 1 1 1 1 1 1 1 1 1 1                                                                                                    |              | 0              | 08:04:14<br>05:54:46 | Ø     |
| Reference on the second second | A            |                | 19:32:45<br>18:26:15 |       |
| Decks Tumer C 2000 0000000000000000000000000000000                                                                                                    | d by monitor | 0              | 08:03:55<br>05:55:05 |       |
| Garret Hellower €<br>GN 2 CHA<br>2<br>3081 CHA<br>2<br>3081 LEADS FAIL Observer                                                                                                    | d by monitor | 0              | 08:03:48<br>05:55:12 |       |
| Insuph Raines C<br>5013 ONA TO 7/pe # message_                                                                                                    |              |                |                      |       |
| Store RN DD Smd                                                                                                    |              |                |                      |       |
| Methods Harper        7015     RN       Bit Methods        Methods        Determine        Determine                                                                                                    |              |                |                      |       |
| Phil Bates         Comparison           7013         RN           30.5627         Event State Charged for 18/01           1.35627         Event State Charged for 18/01           1.35627         Event State Charged for 18/01           1.35627         Event State Charged for 18/01                                                                                                    |              |                |                      |       |
| Sarah Smith<br>S 202 RN m<br>102 RN m                                                                                                    |              |                |                      |       |
|                                                                                                    |              |                |                      |       |
|                                                                                                    |              |                |                      |       |
|                                                                                                    |              |                |                      |       |
| New message                                                                                                    |              |                |                      |       |
| O This application is not a replacement for the original alarm generation and signal device, it provides supplemental information about patient monitoring.                                                                                                    |              |                | His                  | About |

Figuur 17. Gewiste waarschuwingen voor later verzenden

In dit scenario houdt Unite View waarschuwingen met betrekking tot gewiste alarmen langer op het scherm, zodat technici meer tijd hebben om te beslissen of er actie moet worden ondernomen. De waarschuwingen blijven zichtbaar op het scherm totdat de verzendtimer verloopt. Deze waarschuwingen kunnen worden verzonden, net als actieve waarschuwingen.

Een verzonden waarschuwing blijft beschikbaar, totdat deze door de ontvanger is geaccepteerd en, indien geconfigureerd, gedurende een extra periode, zodat de operator kan zien dat iemand er kennis van heeft genomen.

Een verzonden waarschuwing die uiteindelijk als onbehandeld eindigt, blijft ook gedurende een extra periode beschikbaar om de operator in actie te laten komen, bijvoorbeeld om extra zorgverleners telefonisch op de hoogte te stellen.

Figuur 18. Gewiste waarschuwingen sluiten

| Unite View - Deborah's Client                                                                                                    |                                                          |                    |                    | - 0                  | ×       |
|----------------------------------------------------------------------------------------------------|----------------------------------------------------------|--------------------|--------------------|----------------------|---------|
| 3 North                                                                                                    |                                                          |                    | Ahmed Amarkhil Log | asco                 | m       |
| Alerts Detients Tasks 🗮 🛏                                                                                                    |                                                          |                    |                    |                      | 9       |
| Aprosofila Patel 5<br>Apr 5007 RN 20 <                                                                                                    | (〇) <b>3N303</b> Supervision                             |                    | <b>^</b>           | 19:32:45<br>18:29:29 | 1       |
| Binco Castanada C<br>7014 RN E<br>Send to                                                                                                    |                                                          |                    | 0                  | 08:07:27<br>05:54:47 |         |
| Defar Tumer 5<br>DT 8103 RN 2020                                                                                                    |                                                          | Cleared by monitor | 0                  | 08:07:16<br>05:54:58 |         |
| Garret McBreyer C                                                                                                    |                                                          |                    |                    |                      |         |
| Inovah Raines C<br>Inovah Raines C<br>5013 CHA C IT                                                                                                    |                                                          |                    |                    |                      |         |
| Social Social So |                                                          |                    |                    |                      |         |
| Melissa Harper C<br>7015 RN C<br>Fabe Alarm                                                                                                    |                                                          |                    |                    |                      |         |
| Phil Bates<br>7013 RN C                                                                                                    |                                                          |                    |                    |                      |         |
| Sourch South La Source South                                                                                                    |                                                          |                    |                    |                      |         |
|                                                                                                    |                                                          |                    |                    |                      |         |
|                                                                                                    |                                                          |                    |                    |                      |         |
|                                                                                                    |                                                          |                    |                    |                      |         |
| New message                                                                                                    |                                                          |                    |                    |                      |         |
| This application is not a replacement for the original alarm generation and signal device, it provide                                                                                                    | er<br>supplemental information about patient monitoring. |                    |                    | 150                  | a Abost |
| 🖬 🔎 🗉 🔄 💼 🧔 📾 😪 🗷 🌖 🗷 📙 🛷 😰 🧐 🦉                                                                                                    |                                                          |                    |                    | and the second       |         |

Als een aantal gewiste waarschuwingen geen actie vereisen, kan de functie Sluiten worden gebruikt om deze waarschuwingen van het scherm te verwijderen. Het sluiten van gewiste waarschuwingen werkt op dezelfde manier als het sluiten van actieve waarschuwingen, behalve dat gesloten gewiste waarschuwingen uit de lijst worden verwijderd en niet kunnen worden teruggeroepen.

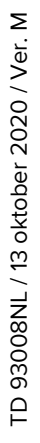

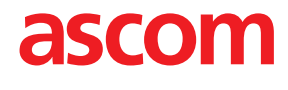